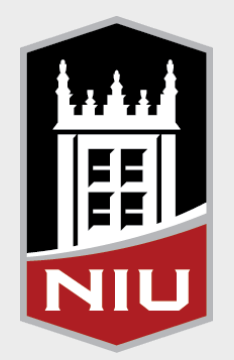

# PeopleSoft Query -Subqueries

#### HEUGUM 2012 • October 5, 2012

#### NIU and PeopleSoft – Campus Solutions

- Campus Solutions v8.9 Go-Live
  - Admissions September 2007
  - Student Records, Academic Advising, Transfer
     Credit, Financial Aid, Student Financials March
     2008
- Campus Solutions 9.0 Upgrade April 2011
- Exadata Migration October 2011
- Oracle 11g Database November 2011
- PeopleTools 8.52 Upgrade August 2012

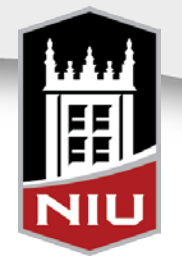

## **NIU Information**

- Summer 2012 Enrollment 7,348 students
- Fall 2012 Enrollment 22,000
- Typical Number of Sections Offered
  - 5,800 Fall
  - 5,600 Spring
  - 1,460 Summer

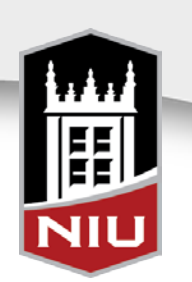

## **Overview**

- What is a subquery?
  - A query within a query
    - Checks for existence or non-existence
    - Select a minimum or maximum value of a field without specifying that value in the 'top level' of the query

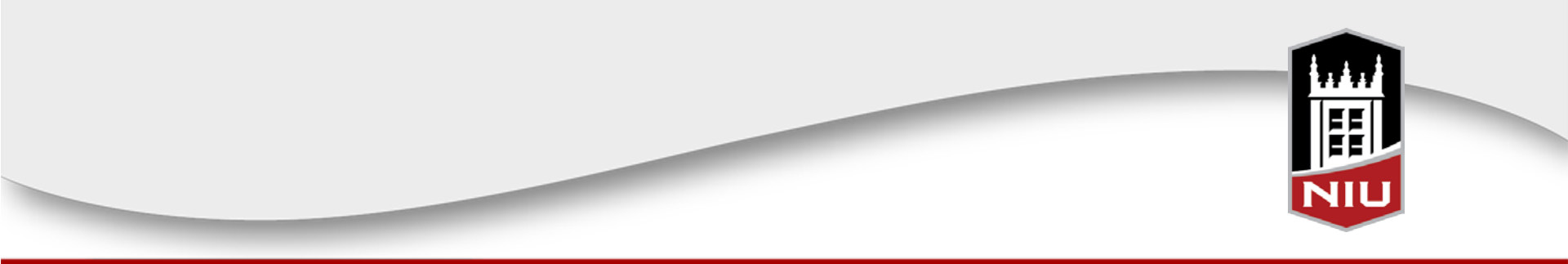

## **Five Subqueries Covered**

#### Subquery that will

- Identify the first term of enrollment
- Identify the most recent academic standing for currently enrolled students
- List two ethnicities on one row
- Return one address per student, regardless of address type
- Check for existence of a specific value of a field and select students based on that existence (2 separate examples)

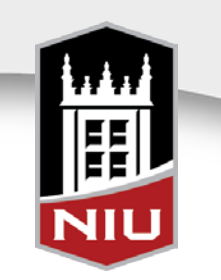

- Scenario
  - Bachelor of General Studies Advisor wants a list of all currently enrolled BGS students with their first term and related term data

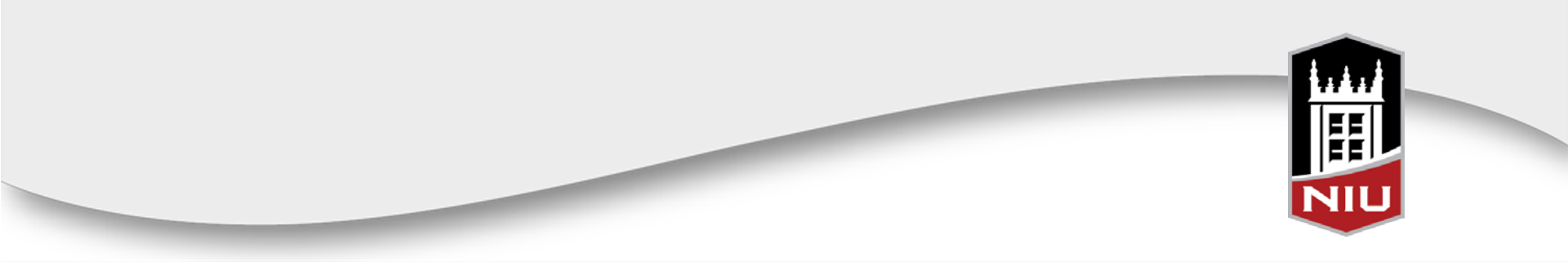

#### • Create a query to identify currently enrolled BGS students

– Records, Tables & Views

| and are average and a second and a second and a second and a second and a second and a second and a second and a second a second | VIEW SQL Rull                  |                  |
|----------------------------------------------------------------------------------------------------|--------------------------------|------------------|
| Query Name NIU_SR_HEUGUM_SUBQUERY1_BEFORE Descri                                                                                                    | puon First Term                | 🔝 Feed 👻         |
| ck tolder next to record to snow neids. Check fields to add to query. Uncheck fields to<br>ditional records by clicking the records tab. When finished click the fields tab.                                                                                                    | o remove from query. Add 🛛 🕹 🤡 |                  |
| osen Records                                                                                                    |                                |                  |
| Alias Record                                                                                                    |                                |                  |
| A STDNT_CAR_TERM - Student Career Term Table                                                                                                    | Hierarchy Join                 |                  |
| B ACAD_PROG - Student Academic Program                                                                                                    | Hierarchy Join 🖃               |                  |
| C ACAD_PLAN - Student Academic Plan Table                                                                                                    | Hierarchy Join                 |                  |
| D SCC_NAMES_QVW - Person Names Query View                                                                                                    | Hierarchy Join 🖃               |                  |
| E STDNT_CAR_TERM - Student Career Term Table                                                                                                    | Hierarchy Join                 |                  |
| F TERM_TBL - Term Definition Table joined with E.STRM - Term                                                                                                    | Hierarchy Join 🖃               |                  |
| Expand All Records Collapse All Records                                                                                                    |                                |                  |
| Save Save As New Query Preferences Properties Publish as Fe                                                                                                    | ed New Union                   | Return To Search |

First instance of STDNT\_CAR\_TERM is used to identify the current term of enrollment

Second instance is used for term data on all other terms, in order of first to latest, or current, term

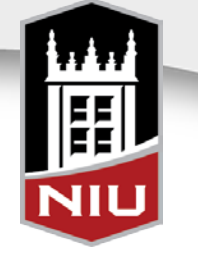

 Add Term fields needed – Term, Total Hours, Term and Cumulative GPAs

| avorites Main Menu > Reporting Tools > Query > Query Manager<br>Records Query Expressions Prompts Fields Criteria Having View SQL Run                                              |        |     |      |        |                            |                  |          |        |
|----------------------------------------------------------------------------------------------------|--------|-----|------|--------|----------------------------|------------------|----------|--------|
| Query Name     NIU_SR_HEUGUM_SUBQUERY1_BEFORE     Description     First Term     Feed       View field properties, or use field as criteria in query statement.     Reorder / Sort |        |     |      |        |                            |                  |          |        |
| Fields                                                                                                    |        |     | P    | ersona | lize   Find   View All   🛃 | 📔 🛛 First 🗖      | 1-6 of 6 | Last   |
| Col Record.Fieldname                                                                                                    | Format | Ord | XLAT | Aqq    | Heading Text               | Add Criteria     | Edit     | Delete |
| substr(D.LAST_NAME,1,1)    substr<br>1 (D.FIRST_NAME,1,1)    substr(D.MIDDLE_NAME,1,1)<br>   substr(A.EMPLID,                                                                      | Char8  | 1   |      |        | ID                         | 94               | Edit     | -      |
| 2 F.DESCR - Description                                                                                                    | Char30 |     |      |        | Term                       | 9 <mark>4</mark> | Edit     | -      |
| 3 E.TOT_CUMULATIVE - Total Cumulative Units                                                                                                    | Num6.3 |     |      |        | Total Hours                | 9                | Edit     | Ξ      |
| 4 E.CUR_GPA - Current GPA                                                                                                    | Num6.3 |     |      |        | Term GPA                   | 9                | Edit     | Ξ      |
| 5 E.CUM_GPA - Cumulative GPA                                                                                                    | Num6.3 |     |      |        | Cumulative GPA             | 9                | Edit     | Ξ      |
|                                                                                                    | Char4  | 2   |      |        | Term (for sort)            | <b>%</b>         | Edit     | -      |

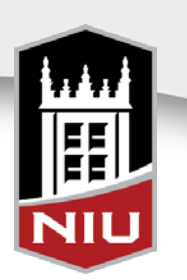

|    | 10        | Term        | Total Hours | Term GPA | Cumulative GPA | Term (for sort) |
|----|-----------|-------------|-------------|----------|----------------|-----------------|
| 1  | AA 34144  | Spring 2012 | 96.800      | 4.000    | 4.000 2122     |                 |
| 2  | AA 34144  | Summer 2012 | 102.800     | 4.000    | 4.000 2126     |                 |
| 3  | AA 34144  | Fall 2012   | 102.800     | 0.000    | 4,000 2128     | 8               |
|    | AA 46849  | Fall 2011   | 105.000     | 3.500    | 3,500 2116     | 1               |
| 5  | AA 46849  | Spring 2012 | 108.000     | 4.000    | 3.667 2122     |                 |
| 5  | AA 46849  | Summer 2012 | 111.000     | 4.000    | 3.750 2126     |                 |
| 7  | AA 46849  | Fall 2012   | 111.000     | 0.000    | 3.750 2128     |                 |
| 8  | ABM23504  | Spring 2006 | 70,100      | 4.000    | 4,000 2062     | 5               |
| 9  | ABM23504  | Fall 2006   | 76.100      | 4.000    | 4.000 2068     |                 |
| 10 | ABM23504  | Spring 2007 | 79.100      | 4.000    | 4.000 2072     |                 |
| 11 | ABM23504  | Fall 2007   | 82.100      | 4.000    | 4.000 2078     |                 |
| 12 | ABM23504  | Summer 2008 | 85.100      | 4.000    | 4.000 2086     |                 |
| 13 | ABM23504  | Fall 2008   | 88.100      | 4.000    | 4.000 2088     |                 |
| 14 | ABM23504  | Spring 2009 | 91.100      | 4.000    | 4.000 2092     |                 |
| 15 | ABM23504  | Summer 2009 | 91.100      | 0.000    | 4,000 2095     |                 |
| 16 | ABM23504  | Fall 2009   | 94.100      | 4.000    | 4.000 20%      |                 |
| 17 | ABM23504  | Spring 2010 | 97.100      | 4.000    | 4.000 2102     |                 |
| 18 | ABM23504  | Summer 2010 | 97.100      | 0.000    | 4,000 2108     |                 |
| 19 | ABM23504  | Fall 2010   | 100,100     | 4.000    | 4.000 2108     |                 |
| 20 | ABR/23504 | Spring 2011 | 103.100     | 4,000    | 4.000 2112     |                 |
| 1  | ABM23504  | Summer 2011 | 103.100     | 0.000    | 4.000 2116     |                 |
| 22 | ABM22504  | Fdll 2011   | 100.100     | 4.000    | 4.000 2118     |                 |
| 23 | ABM23504  | Spring 2012 | 109,100     | 4.000    | 4.000 2122     |                 |
| 56 | ABM23504  | Enil 2012   | 109(100     | 0.000    | 4 000 2126     |                 |
| 10 | AD 00546  | Fall 2012   | 109,100     | 0.000    | 9.000 2128     |                 |
| 20 | AD 09546  | Fall 1999   | 10.000      | 3.400    | 3,400 1986     | 6               |
| 21 | AD 09540  | Spring 2000 | 23.000      | 2.536    | 2.913 2002     |                 |
| 20 | AD 09546  | Summer 2000 | 29.000      | 3.500    | 3.034 2000     |                 |
| 20 | AD 00546  | Pail 2000   | 47,000      | 1.250    | 2.012 2000     |                 |
| 24 | AD 09545  | Spring 2007 | 69.000      | 1.550    | 2.353 2012     |                 |
| 48 | AD 09546  | Fall 2012   | 166.000     | 0.000    | 2 139 2128     |                 |
| 49 | AHD78147  | Sorino 2012 | 83.640      | 4 000    | 4 000 2122     |                 |
| 50 | AHD78147  | Summer 2012 | 83.640      | 0.000    | 4 000 2126     | 6               |
| 51 | AHD78147  | Fall 2012   | 83.640      | 0.000    | 4 000 2126     |                 |
| 52 | AJA27524  | Fall 2003   | 17.000      | 3.077    | 3.077 2036     | ř.              |
| 53 | AJA27524  | Spring 2004 | 33,000      | 2 750    | 2 897 2042     | 1               |
| 54 | AJA27524  | Fall 2004   | 41.000      | 1.429    | 2 511 2048     |                 |
| 55 | AJA27524  | Spring 2005 | 51,000      | 2.364    | 2 553 2052     |                 |
| 56 | AJA27524  | Fall 2005   | 63.000      | 3,333    | 2,712,2056     |                 |
| 57 | AJA27524  | Spring 2006 | 78.000      | 1.667    | 2,500 2062     |                 |
| 58 | AJA27524  | Fall 2005   | 86.000      | 1.444    | 2.386 2068     |                 |
| 59 | AJA27524  | Spring 2007 | 86.000      | 0.000    | 2.200 2072     |                 |
| 60 | AJA27524  | Spring 2012 | 112,000     | 3.538    | 2.369 2122     |                 |
| 61 | AJA27524  | Summer 2012 | 121.000     | 3.333    | 2.446 2126     |                 |
| 62 | AJA27524  | Fall 2012   | 121.000     | 0.000    | 2.446 2126     |                 |
| 63 | AJA57659  | Summer 2011 | 66.980      | 3.000    | 3.000 2116     | 6               |
| 64 | AJA57659  | Fall 2011   | 66.980      | 0.000    | 3.000 2118     |                 |
| 65 | AJA57659  | Spring 2012 | 69.980      | 4.000    | 3.500 2122     |                 |
| 66 | AJA57659  | Summer 2012 | 72.980      | 3.000    | 3.333 2126     |                 |
| 67 | AJA57659  | Fall 2012   | 72.980      | 0.000    | 3.333 2128     |                 |
| 68 | ASE26871  | Fall 2009   | 70.000      | 3.500    | 3.500 2090     |                 |
| 69 | ASE26871  | Spring 2010 | 82.000      | 2.250    | 2.667 2102     | 5               |
| 70 | ASE26871  | Summer 2010 | 85.000      | 2.000    | 2.571 2106     | 1               |
| 71 | ASE26871  | Fall 2010   | 97.000      | 2.000    | 2.364 2108     | 1               |
| 72 | ASE26871  | Spring 2011 | 109.000     | 2.250    | 2.333 2112     | 6               |
| 73 | ASE26871  | Summer 2011 | 109.000     | 0.000    | 2.333 2116     |                 |
| 74 | ASE26871  | Fall 2011   | 116.000     | 1.231    | 2.086 2118     | C.              |
| 75 | ASE26871  | Spring 2012 | 122.000     | 1.000    | 1.900 2122     |                 |
| 78 | ASE26871  | Summer 2012 | 128.000     | 3.500    | 2.026 2126     |                 |
| 77 | ASE26871  | Fall 2012   | 128.000     | 0.000    | 2.026 2128     | i.              |
| 78 | BA 96104  | Fall 2011   | 75.000      | 2.000    | 2.000 2118     | i.              |
| 79 | BA 96104  | Spring 2012 | 87.000      | 1.200    | 1.600 2122     | P.              |
| 80 | BA 96104  | Summer 2012 | 93,000      | 4 000    | 2 000 2126     | 1               |

 Run the query – query returns a row for every term of enrollment for every student who meets the criteria

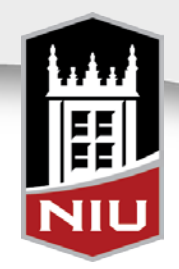

- To solve problem, create the same query to identify currently enrolled BGS students
- Create a subquery on STRM from the second instance of STDNT\_CAR\_TERM

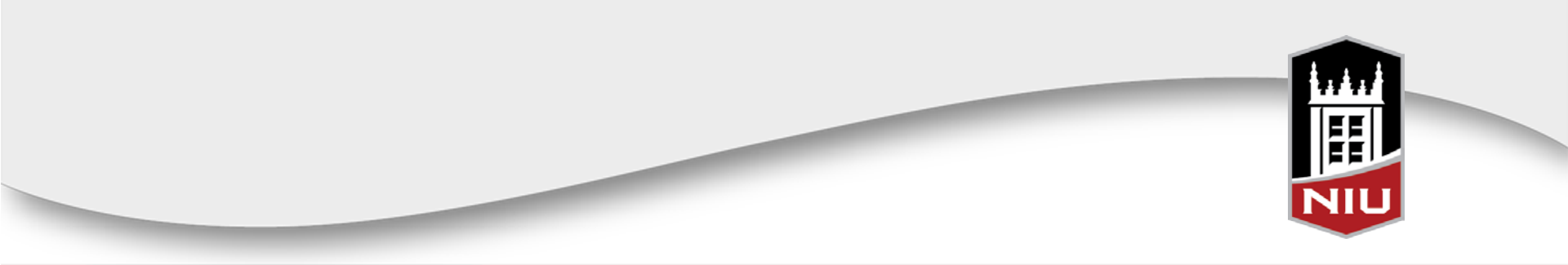

|                                                                                                    |                                                                                                    |                                    | На                                                           |                       |                                                                                                    | Run                                                                                 |                      |                                                                |                                                                                                    |        |
|----------------------------------------------------------------------------------------------------|----------------------------------------------------------------------------------------------------|------------------------------------|--------------------------------------------------------------|-----------------------|----------------------------------------------------------------------------------------------------|-------------------------------------------------------------------------------------|----------------------|----------------------------------------------------------------|----------------------------------------------------------------------------------------------------|--------|
| ords Query Expressions Prompts Fiel                                                                                                    | lds Cr                                                                                                 | iteria                             | 114                                                          | ving                  | VIEW SQL                                                                                                    |                                                                                     |                      |                                                                |                                                                                                    |        |
|                                                                                                    |                                                                                                    |                                    |                                                              |                       |                                                                                                    |                                                                                     |                      |                                                                |                                                                                                    |        |
| Query Name NIU_SR_HEUGUM_SUBQUERY1_                                                                                                    | BEFORE                                                                                                 |                                    | 0                                                            | )escrip               | otion First Terr                                                                                                    | n<br>                                                                               | 8.0                  |                                                                | 🔊 Fee                                                                                                    | d 👻    |
| additional records by clicking the records tab. When finished click the fields tab.                                                                                                    |                                                                                                    |                                    |                                                              |                       |                                                                                                    |                                                                                     |                      |                                                                |                                                                                                    |        |
| Chosen Records                                                                                                    |                                                                                                    |                                    |                                                              |                       |                                                                                                    |                                                                                     |                      |                                                                |                                                                                                    |        |
| Alias Record                                                                                                    |                                                                                                    |                                    |                                                              |                       |                                                                                                    |                                                                                     |                      |                                                                |                                                                                                    |        |
| A STDNT_CAR_TERM - Student Career Term Tabl                                                                                                    | е                                                                                                    |                                    |                                                              |                       |                                                                                                    | Hierarchy J                                                                         | oin 🖃                |                                                                |                                                                                                    |        |
| B ACAD_PROG - Student Academic Program                                                                                                    |                                                                                                    |                                    |                                                              |                       |                                                                                                    | Hierarchy J                                                                         | oin 🗖                |                                                                |                                                                                                    |        |
| C ACAD_PLAN - Student Academic Plan Table                                                                                                    |                                                                                                    |                                    |                                                              |                       |                                                                                                    | Hierarchy J                                                                         | oin 🗖                |                                                                |                                                                                                    |        |
| D SCC_NAMES_QVW - Person Names Query View                                                                                                    | /                                                                                                    |                                    |                                                              |                       |                                                                                                    | Hierarchy J                                                                         | oin 🗖                |                                                                |                                                                                                    |        |
| E STDNT_CAR_TERM - Student Career Term Tabl                                                                                                    | е                                                                                                    |                                    |                                                              |                       |                                                                                                    | Hierarchy J                                                                         | oin 🗖                |                                                                |                                                                                                    |        |
| F TERM_TBL - Term Definition Table joined with E.                                                                                                    | .STRM - Te                                                                                             | erm                                | F TERM_TBL - Term Definition Table joined with E.STRM - Term |                       |                                                                                                    |                                                                                     |                      |                                                                |                                                                                                    |        |
| Expand All Records         Collapse All Records           Save         Save As         New Query         Preferences           rites         Main Menu         Reporting Tools         Ouery         Ouery                                                                                                    | Propertie                                                                                              | es <u>F</u><br>ger                 | Publish                                                      | as Fee                | ed <u>New U</u>                                                                                                    | Inion                                                                               |                      |                                                                | Return To S                                                                                                  | Search |
| Expand All Records     Collapse All Records       Save     Save As     New Query     Preferences       prites     Main Menu > Reporting Tools > Query > Query     Query     Field       cords     Query     Expressions     Prompts     Field                                                                                                    | Propertie<br>uery Manag<br>ds Cri                                                                      | <u>ger</u><br>teria                | Publish                                                      | as Fee                | View SQL                                                                                                    | Run                                                                                 |                      |                                                                | Return To S                                                                                                  | Search |
| Expand All Records     Collapse All Records       Save     Save As     New Query     Preferences       virtes     Main Menu > Reporting Tools > Query > Query     Query > Query     Prompts       Cords     Query     Expressions     Prompts     Field       Query Name     NIU_SR_HEUGUM_SUBQUERY1_                                                                                                    | Propertie<br>uery Manag<br>ds Cri<br>_BEFORE                                                           | <u>es</u> <u>F</u><br>ger<br>teria | Publish<br>Hav                                               | as Fee                | view SQL                                                                                                    | Run                                                                                 |                      | _                                                              | Return To S                                                                                                  | Gearch |
| Expand All Records       Collapse All Records         Save       Save As       New Query       Preferences         virtes       Main Menu > Reporting Tools > Query > Query       Query > Query       Reporting Tools > Query > Query         cords       Query       Expressions       Prompts       Field         Query Name       NIU_SR_HEUGUM_SUBQUERY1_         ew field properties, or use field as criteria in query stater                                                                                                    | Propertie<br>uery Manag<br>ds Crit<br>_BEFORE<br>ment.                                                 | <u>es</u> <u>F</u><br>ger<br>teria | Publish<br>Hav                                               | as Fee                | View SQL                                                                                                    | Run                                                                                 | Re                   |                                                                | Return To S                                                                                                  | Search |
| Expand All Records       Collapse All Records         Save       Save As       New Query       Preferences         virtes       Main Menu > Reporting Tools > Query > Query > Query       Query > Query       Field         Query       Expressions       Prompts       Field         Query Name       NIU_SR_HEUGUM_SUBQUERY1_         ew field properties, or use field as criteria in query stater         Ids       Il Record Fieldname                                                                                                    | Propertie<br>uery Manae<br>ds Crit<br>_BEFORE<br>ment.                                                 | ger<br>teria                       | Publish                                                      | as Fee                | View SQL                                                                                                    | Run Run                                                                             | Re<br>First Criteria | order / So<br>1-6 of 6<br>Edit                                 | Return To S                                                                                                  | Search |
| Expand All Records       Collapse All Records         Save       Save As       New Query       Preferences         rites       Main Menu > Reporting Tools > Query > Query       Query       Records         Query       Expressions       Prompts       Field         Query Name       NIU_SR_HEUGUM_SUBQUERY1_         ew field properties, or use field as criteria in query stater         Isubstr(D.LAST_NAME,1,1)    substr         1 (D.FIRST_NAME,1,1)    substr(D.MIDDLE_NAME,1,1)         I substr(A.EMPLID,                                                                                                    | Propertie<br>uery Manag<br>ds Crit<br>BEFORE<br>ment.<br>Eormat<br>Char8                               | <u>ord</u>                         | Publish<br>Hav<br>D                                          | as Fee                | View SQL                                                                                                    | Run<br>h<br>All [E] ##<br>Add                                                       | Re<br>First I        | order / So<br>1-6 or 6<br>Edit<br>Edit                         | Return To S<br>Feed<br>tt<br>Last<br>Delete                                                                  | Search |
| Expand All Records     Collapse All Records       Save     Save As     New Query     Preferences   rites Main Menu > Reporting Tools > Query > Query > Query       Cords     Query     Expressions     Prompts     Field       Query Name     NIU_SR_HEUGUM_SUBQUERY1_       ew field properties, or use field as criteria in query stater       Ids       1     Record.Fieldname       substr(D_LAST_NAME,1,1)    substr       1     (D.FIRST_NAME,1,1)    substr(D.MIDDLE_NAME,1,1)       1     Substr(A EMPLID,       2     F.DESCR - Description                                                                                                    | Propertie<br>uery Manag<br>ds Cri<br>_BEFORE<br>ment.<br>                                              | <u>ger</u><br>teria                | Publish<br>Hav<br>D                                          | as Fee                | View SQL                                                                                                    | Run<br>Aut I I I II Add<br>Add<br>R                                                 | Re<br>First <b>K</b> | order / So<br>1-6 of 6<br>Edit<br>Edit<br>Edit                 | Return To S<br>Feed<br>It<br>Last<br>Delete                                                                  | Search |
| Expand All Records       Collapse All Records         Save       Save As       New Query       Preferences         rittes       Main Menu > Reporting Tools > Query > Query       Query > Query         cords       Query       Expressions       Prompts       Field         Query Name       NIU_SR_HEUGUM_SUBQUERY1_         ew field properties, or use field as criteria in query stater         Ids         Il Record.Fieldname         substr(D.LAST_NAME,1,1)    substr         1 (D.FIRST_NAME,1,1)    substr         2 F.DESCR - Description         3 E.TOT_CUMULATIVE - Total Cumulative Units                                                                                                    | Propertie<br>uery Manag<br>ds Cri<br>BEFORE<br>ment.<br>Eormat<br>Char8<br>Char30<br>Num6.3            | ger<br>teria                       | Hav<br>D<br><u>Person</u>                                    | as Fee                | View SQL                                                                                                    | Run<br>Aut I I I I Add<br>Add<br>R<br>R<br>R<br>R<br>R<br>R<br>R<br>R<br>R          | Re<br>First Criteria | order / So<br>1-6 or 6<br>Edit<br>Edit<br>Edit<br>Edit         | Return To S<br>Feed<br>It<br>Last<br>Delete                                                                  |        |
| Expand All Records       Collapse All Records         Save       Save As       New Query       Preferences         rites       Main Menu > Reporting Tools > Query > Query       Query       Expressions       Prompts         Cords       Query       Expressions       Prompts       Field         Query Name       NIU_SR_HEUGUM_SUBQUERY1_         ew field properties, or use field as criteria in query stater         Ids       I         I       Record.Fieldname         substr(D_LAST_NAME,1,1)    substr         1       (D.FIRST_NAME,1,1)    substr         1       (D.FIRST_NAME,1,1)    substr         2       F.DESCR - Description         3       E.TOT_CUMULATIVE - Total Cumulative Units         4       E.CUR_GPA - Current GPA                   | Propertie<br>uery Manag<br>ds Cri<br>BEFORE<br>ment.<br>Eormat<br>Char8<br>Char30<br>Num6.3<br>Num6.3  | ger<br>teria                       | Publish<br>Haw<br>D<br>XLAT                                  | ing<br>lescrip<br>Agg | View SQL                                                                                                    | Run<br>All [ ] # Ado<br>Ado<br>Ado<br>Ado<br>Ado<br>Ado<br>Ado<br>Ado<br>Ado<br>Ado | Re<br>First Criteria | order / So<br>1.6 or 6<br>Edit<br>Edit<br>Edit<br>Edit<br>Edit | Return To S<br>Feed<br>It<br>Last<br>Delete<br>T<br>T<br>T<br>T<br>T<br>T<br>T<br>T<br>T<br>T<br>T<br>T<br>T |        |
| Expand All Records       Collapse All Records         Save       Save As       New Query       Preferences         rittes       Main Menu > Reporting Tools > Query > Query       Query       Records         cords       Query       Expressions       Prompts       Field         Query Name       NIU_SR_HEUGUM_SUBQUERY1_         ew field properties, or use field as criteria in query stater         Ids       I       Record.Fieldname         substr(D.LAST_NAME_1,1)    substr       1       [D.FIRST_NAME_1,1)    substr         1       [D.FIRST_NAME_1,1)    substr       1         2       F.DESCR - Description       3       E.TOT_CUMULATIVE - Total Cumulative Units         4       E.CUR_GPA - Current GPA       5       E.CUM_GPA - Cumulative GPA | Propertia<br>uery Manag<br>ds Crit<br>BEFORE<br>ment.<br>Eormat<br>Char8<br>Char30<br>Num6.3<br>Num6.3 | ger<br>teria                       | Publish<br>Hav<br>D                                          | as Fee                | View SQL<br>View SQL<br>tion First Term<br>ze   Find   View /<br>Heading Text<br>ID<br>Term<br>Total Hours<br>Term GPA<br>Cumulative GF |                                                                                     | Re<br>First Criteria | order / So<br>1-6 of 6<br>Edit<br>Edit<br>Edit<br>Edit<br>Edit | Return To S<br>Feed<br>I<br>Last<br>Delete<br>-<br>-<br>-<br>-<br>-<br>-<br>-<br>-<br>-<br>-<br>-<br>-<br>-  |        |

Same records and fields as before, but this time:

First instance of STDNT\_CAR\_TERM is used to identify the current term of enrollment

Second instance is used for subquery that identifies first term

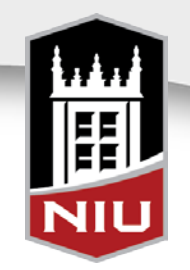

 Select criteria of STRM equal to SUBQUERY from the second instance of STDNT\_CAR\_TERM

| ANDAUNT_TAKEN_PRGRSS+A.UNT_A<br>UDITgreater than0Edit=ANDBPROG_STATUS - Academic<br>Program Statusequal toACEdit=ANDC.ACAD_PLAN - Academic Planequal toGENLEMPBGSEdit=ANDAEMPLID - Empl IDequal toD.EMPLID - Empl IDEdit=ANDD.EFFDT - Effective DateEff Date <=Current DateEdit=ANDD.NAME_TYPE - Type of Nameequal toPRIEdit=ANDAEMPLID - Empl IDequal toE.EMPLID - Empl IDEdit=ANDA.ACAD_CAREER - Academic<br>Careerequal toE.MND - CareerEdit=ANDAINSTITUTION - Academic<br>Institutionequal toE.INSTITUTION - Academic<br>InstitutionEdit=ANDESTRM - Termequal toSUBQUERYEdit=                                                                                                    | AND 👻 | A.STRM - Term                              | equal to          | 2128                                    | Edit | ]     |
|----------------------------------------------------------------------------------------------------|-------|--------------------------------------------|-------------------|-----------------------------------------|------|-------|
| ANDB.PROG_STATUS - Academic<br>Program Statusequal toACEditANDC.ACAD_PLAN - Academic Planequal toGENLEMPBGSEditANDA.EMPLID - Empl IDequal toD.EMPLID - Empl IDEditANDD.EFFDT - Effective DateEff Date <=                                                                                                    | AND - | A.UNT_TAKEN_PRGRSS+A.UNT_A<br>UDIT         | greater than      | 0                                       | Edit | 1     |
| AND       C.ACAD_PLAN - Academic Plan       equal to       GENLEMPBGS       Edit       -         AND       AEMPLID - Empl ID       equal to       D.EMPLID - Empl ID       Edit       -         AND       D.EFFDT - Effective Date       Eff Date <=                                                                                                    | AND - | B.PROG_STATUS - Academic<br>Program Status | equal to          | AC                                      | Edit | ]     |
| AND <ul> <li>AEMPLID - Empl ID</li> <li>equal to</li> <li>D.EMPLID - Empl ID</li> <li>Edit</li> <li>AND</li> <li>D.EFFDT - Effective Date</li> <li>Eff Date &lt;=</li> <li>Current Date</li> <li>Edit</li> <li>AND</li> <li>D.NAME_TYPE - Type of Name</li> <li>equal to</li> <li>PRI</li> <li>Edit</li> <li>AND</li> <li>AEMPLID - Empl ID</li> <li>equal to</li> <li>EMPLID - Empl ID</li> <li>Edit</li> <li>AND</li> <li>AEMPLID - Empl ID</li> <li>equal to</li> <li>EACAD_CAREER - Academic Career</li> <li>Equal to</li> <li>EINSTITUTION - Academic Edit</li> <li>Institution</li> </ul> <ul> <li>AND</li> <li>ESTRM - Term</li> <li>equal to</li> </ul> <li>SUBQUERY</li> <li>Edit</li> <li>Edit</li> <li>Edit</li> <li>Edit</li> <li>Edit</li> <li>Edit</li> <li>Edit</li> <li>Edit</li> <li>Edit</li> <li>Edit</li> | AND 🔻 | C.ACAD_PLAN - Academic Plan                | equal to          | GENLEMPBGS                              | Edit |       |
| AND       ▼       D.EFFDT - Effective Date       Eff Date <=                                                                                                    | AND 👻 | A.EMPLID - Empl ID                         | equal to          | D.EMPLID - Empl ID                      | Edit | 1     |
| AND       D.NAME_TYPE - Type of Name       equal to       PRI       Edit       -         AND       A.EMPLID - Empl ID       equal to       E.EMPLID - Empl ID       Edit       -         AND       AACAD_CAREER - Academic       equal to       E.ACAD_CAREER - Academic       Edit       -         AND       AINSTITUTION - Academic       equal to       E.INSTITUTION - Academic       Edit       -         AND       AINSTITUTION - Academic       equal to       E.INSTITUTION - Academic       Edit       -         AND       E.STRM - Term       equal to       SUBQUERY       Edit       -                                                                                                    | AND - | D.EFFDT - Effective Date                   | Eff Date <=       | Current Date                            | Edit | 1     |
| AND <ul> <li>A.EMPLID - Empl ID</li> <li>equal to</li> <li>E.EMPLID - Empl ID</li> <li>Edit</li> <li>AND</li> <li>Career</li> <li>equal to</li> <li>E.ACAD_CAREER - Academic career</li> <li>Edit</li> <li>AND</li> <li>A.INSTITUTION - Academic equal to</li> <li>E.INSTITUTION - Academic Edit</li> <li>E.INSTITUTION - Academic Edit</li> <li>Institution</li> </ul> <ul> <li>E.STRM - Term</li> <li>equal to</li> <li>SUBQUERY</li> <li>Edit</li> <li>Edit</li> <li>Edit</li> <li>Edit</li> <li>Edit</li> <li>Edit</li> <li>Edit</li> <li>Edit</li> <li>Edit</li> <li>Edit</li> <li>Edit</li> <li>Edit</li> <li>Edit</li> <li>Edit</li> <li>Edit</li> <li>Edit</li> <li>Edit</li> </ul>                                                                                                    | AND 👻 | D.NAME_TYPE - Type of Name                 | equal to          | PRI                                     | Edit | 1     |
| AND       AACAD_CAREER - Academic career       equal to       E.ACAD_CAREER - Academic career       Edit       -         AND       AINSTITUTION - Academic Institution       equal to       E.INSTITUTION - Academic Institution       Edit       -         AND       E.STRM - Term       equal to       SUBQUERY       Edit       -                                                                                                    | AND - | A.EMPLID - Empl ID                         | equal to          | E.EMPLID - Empl ID                      | Edit | 1     |
| AND     AINSTITUTION - Academic<br>Institution     equal to     E.INSTITUTION - Academic<br>Institution     Edit       AND     E.STRM - Term     equal to     SUBQUERY     Edit                                                                                                    | AND - | A.ACAD_CAREER - Academic<br>Career         | equal to          | E.ACAD_CAREER - Academic<br>Career      | Edit | ]     |
| AND - E.STRM - Term equal to SUBQUERY Edit -                                                                                                    | AND - | A.INSTITUTION - Academic<br>Institution    | equal to          | E.INSTITUTION - Academic<br>Institution | Edit | ]     |
|                                                                                                    | AND 👻 | E.STRM - Term                              | equal to          | SUBQUERY                                | Edit |       |
| Save Save As New Overy Preferences Properties Publish as Feed New Union                                                                                                    | Save  | Save As New Query Preferences              | Properties Publis | h as Feed New Union                     |      | Retur |

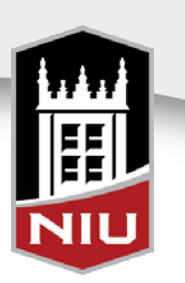

Select Subquery from the Choose Expression 2 Type menu and click <u>Define/Edit</u> <u>Subquery</u>

| Favorites Main Menu > Repor                                      | ting Tools > Query > Query Manager |
|------------------------------------------------------------------|------------------------------------|
| Choose Expression 1 Type                                         | Expression 1                       |
| Field                                                            | Choose Record and Field            |
| © Expression                                                     | Record Alias.Fieldname:            |
|                                                                  | Q E.STRM - Term                    |
| *Condition Type:                                                 | equal to 👻                         |
| Choose Expression 2 Type                                         | Expression 2                       |
| © Field                                                          | Define Subquery                    |
| <ul> <li>Expression</li> <li>Constant</li> <li>Prompt</li> </ul> | Define/Edit Subquery               |
| Subquery                                                         |                                    |
| OK Cancel                                                        |                                    |

## Search for STDNT\_CAR\_TERM and click Add Record

| F | avorites                       | Main Menu                                    | > Reporting Tools > Query > Query Manager                           |                                               |            |     |
|---|--------------------------------|----------------------------------------------|---------------------------------------------------------------------|-----------------------------------------------|------------|-----|
| 1 | Records                        | Query                                        | Expressions Prompts Fields Criteria                                 | Having View SQL Run                           |            |     |
|   | Working                        | Query Name<br>on selection                   | NIU_SR_HEUGUM_SUBQUERY1_AFTER<br>Subquery for E.STRM - Term         | Description First Term                        | Su         | 5 F |
|   | Add add<br>transferr<br>Chosen | itional record<br>ed to the field<br>Records | s by clicking the records tab. When finished select a si<br>Is tab. | ingle field for this subquery and you will be | ġ.<br>ŽØ   |     |
|   | Alias<br>🗁 G                   | Record<br>STDNT_CA                           | R_TERM - Student Career Term Table                                  | Hierarchy Join                                |            |     |
|   |                                | Fields                                       |                                                                     | Find   View 100 First 🗳 1-50 of 124 🏴         | <u>ast</u> |     |
|   |                                | Select 🗫                                     | EMPLID - Empl ID                                                    | Join PEOPLE SRCH -                            | 94         |     |
|   |                                | Select 🍉                                     | ACAD_CAREER - Academic Career                                       | People Search View<br>Join STDNT_CAREER -     | 94         |     |
|   |                                | Select 📴                                     | INSTITUTION - Academic Institution                                  | Join INSTITUTION TBL -                        | 94         |     |
|   |                                | Select 🝉                                     | STRM - Term                                                         | Join TERM TBL - Term                          | 94         |     |
|   |                                | Select                                       | REG_CARD_DATE - Registration Card Date                              | Definition Table                              | 8          |     |
|   |                                | Select                                       | WITHDRAW_CODE - Withdrawal \ Cancel                                 |                                               | 74         |     |
|   |                                | Select                                       | WITHDRAW_REASON - Withdrawal \ Cancel Reason                        |                                               | 74         |     |
|   |                                | Select                                       | WITHDRAW_DATE - Withdrawal \ Cancel Date                            |                                               | ¥          |     |
|   |                                | Select                                       | LAST_DATE_ATTENDED - Last Date of Attendance                        |                                               | 9          |     |
|   |                                | Select                                       | STDNT_CAR_NBR - Student Career Nbr                                  |                                               | 94         |     |
|   |                                | Select                                       | ACAD_PROG_PRIMARY - Primary Academic Program                        | 1                                             | 94         |     |
|   |                                | Select                                       | ACAD_LOAD_APPR - Approved Academic Load                             |                                               | 94         |     |
|   |                                | Select                                       | ACADEMIC_LOAD - Academic Load                                       |                                               | <b>%</b>   |     |
|   |                                | Select                                       | FA_LOAD - Financial Aid Load                                        |                                               | 94         |     |
|   |                                | Select                                       | ACAD_LEVEL_PROJ - Academic Level - Projected                        | Join ACAD LEVEL TBL -                         | 9          |     |
|   |                                | Select                                       | ACAD_LEVEL_BOT - Academic Level - Term Start                        | Academic Level Table<br>Join ACAD LEVEL TBL - | 94         |     |
|   |                                | 0.1.4                                        | ADAD LEVEL FOT Antennial and Term Ford                              | Academic Level Table                          | 9          |     |

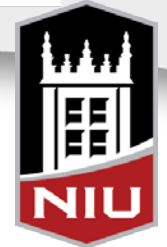

/igatio

#### Click Select next to STRM

Edit Field Properties for STRM and select the 'Min' Aggregate

| ol Record.Fieldname 1 G.STRM - Term                                   | Format<br>Char4 | <u>Ord</u>  | XLAT A         | l <u>qq</u> <u>Headi</u><br>Term | ng Text      | Add Crit    | teria Edit<br>Edit | Delete            |  |
|-----------------------------------------------------------------------|-----------------|-------------|----------------|----------------------------------|--------------|-------------|--------------------|-------------------|--|
| Save As New Query Preferences                                         | <u>Properti</u> | es F        | Publish a:     | s Feed                           | New Unic     | <u>on</u>   | F                  | Return To Search  |  |
| Edit Field Properties                                                 |                 |             |                |                                  |              |             |                    |                   |  |
| Field Name: O OTDU Tura                                               |                 |             |                |                                  |              |             |                    |                   |  |
| Heading                                                               | A               | ggreg       | gate           |                                  |              |             |                    |                   |  |
| No Heading                                                            |                 | 0           | None           |                                  |              |             |                    |                   |  |
| © Text ◎ RFT Long                                                     |                 | 0           | Sum<br>Count   |                                  |              |             |                    |                   |  |
| Heading Text:<br>Min Term                                             | -     -         | ٢           | Min            |                                  |              |             |                    |                   |  |
| *Unique Field Name:                                                   |                 | 0           | Max<br>Average |                                  |              |             |                    |                   |  |
| G.STRM                                                                |                 |             |                |                                  |              |             |                    |                   |  |
| OK Cancel                                                             |                 |             |                |                                  |              |             |                    |                   |  |
|                                                                       |                 |             |                |                                  |              | _           |                    |                   |  |
| tecords Query Expressions Prompts Fie                                 | lds C           | Criteria    | a Hav          | ving Vie                         | w SQL        | Run         |                    |                   |  |
| Query Name NIU_SR_HEUGUM_SUBQUERY1                                    | _AFTER          |             |                | escription)                      | First Term   | ı           |                    | S Feed -          |  |
| Subquery for E.STRM - Term                                            |                 |             |                |                                  |              |             | Subquer<br>Reorder | VUnion Navigation |  |
| view neio properties, or use neio as criteria in query state<br>ields | ment.           |             |                | Personalize                      | Find View    | / AII 🖾 I 🟪 | First 🗹 1 d        | of 1 🗾 Last       |  |
| Col Record.Fieldname                                                  | Format          | t <u>Or</u> | d XLAT         | <u>Aqq</u> <u>Hea</u>            | ding Text    | Add         | Criteria Edit      | Delete            |  |
| I G.STRM-TEITI                                                        | Cliar4          |             |                |                                  | Term         | 7+          |                    |                   |  |
| Save Save As New Query Preferences                                    | Proper          | <u>ties</u> | Publish        | as Feed                          | <u>New U</u> | nion        |                    | Return To Search  |  |
|                                                                       |                 |             |                |                                  |              |             |                    |                   |  |
|                                                                       |                 |             |                |                                  |              |             |                    |                   |  |

| Records Que      | ry Expressions Prompts Fie                                                | lds Criteria H    | laving View SQL Run                     |                           |  |  |  |  |  |  |
|------------------|---------------------------------------------------------------------------|-------------------|-----------------------------------------|---------------------------|--|--|--|--|--|--|
| Query N          | Query Name NIU_SR_HEUGUM_SUBQUERY1_AFTER Description First Term Si Feed - |                   |                                         |                           |  |  |  |  |  |  |
| Working on selec | ction Subquery for E.STRM - Term                                          |                   |                                         | Subquery/Union Navigation |  |  |  |  |  |  |
| Add Criteria     | Group Criteria Reorder Criteria                                           |                   |                                         |                           |  |  |  |  |  |  |
| Criteria         |                                                                           |                   | Personalize   Find   🗗   🛗 First        | 1-3 of 3 Last             |  |  |  |  |  |  |
| Logical          | Expression1                                                               | Condition Type    | Expression 2                            | Edit Delete               |  |  |  |  |  |  |
| <b>_</b>         | G.EMPLID - Empl ID                                                        | equal to          | E.EMPLID - Empl ID                      | Edit                      |  |  |  |  |  |  |
| AND 🔻            | G.ACAD_CAREER - Academic<br>Career                                        | equal to          | E.ACAD_CAREER - Academic<br>Career      | Edit                      |  |  |  |  |  |  |
| AND 👻            | G.STDNT_CAR_NBR - Student<br>Career Nbr                                   | equal to          | E.STDNT_CAR_NBR - Student<br>Career Nbr | Edit                      |  |  |  |  |  |  |
| Save             | Save As New Query Preferences                                             | Properties Publis | h as Feed New Union                     | Return To Search          |  |  |  |  |  |  |

Select criteria joining the subquery instance of STDNT\_CAR\_TERM to the second top-level instance of STDNT\_CAR\_TERM

Be sure to also add criteria that selects students who were enrolled – at NIU we use *hours > '0'* 

| Query N<br>Working on selec | ame NIU_SR_HEUGUM_SUBQUERY1_<br>ction Subquery for E.STRM - Term | AFTER             | Description First Term                  | Subguery/Union Navigation |
|-----------------------------|------------------------------------------------------------------|-------------------|-----------------------------------------|---------------------------|
| Add Criteria                | Group Criteria Reorder Criteria                                  |                   |                                         |                           |
| Criteria                    |                                                                  |                   | Personalize   Find   🖾   🛗 First        | 1-4 of 4 🖸 Last           |
| Logical                     | Expression1                                                      | Condition Type    | Expression 2                            | Edit Delete               |
| -                           | G.EMPLID - Empl ID                                               | equal to          | E.EMPLID - Empl ID                      | Edit                      |
| AND -                       | G.ACAD_CAREER - Academic<br>Career                               | equal to          | E.ACAD_CAREER - Academic<br>Career      | Edit                      |
| AND 👻                       | G.STDNT_CAR_NBR - Student<br>Career Nbr                          | equal to          | E.STDNT_CAR_NBR - Student<br>Career Nbr | Edit                      |
| AND 🔻                       | G.UNT_TAKEN_PRGRSS - Units<br>Taken for Progress                 | greater than      | 0                                       | Edit                      |
| Save                        | Save As New Query Preferences                                    | Properties Publis | h as Feed New Union                     | Return To Search          |

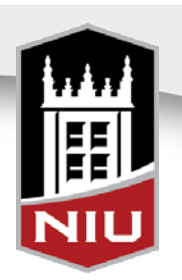

|    | 10        | Term        | Total Hours | Term GPA | Cumulative GPA | Term (for sort) |
|----|-----------|-------------|-------------|----------|----------------|-----------------|
|    | AA 34144  | Spring 2012 | 96.800      | 4.000    | 4.000          | 2122            |
| 2  | AA 34144  | Summer 2012 | 102.800     | 4.000    | 4,000          | 2126            |
| 3  | AA 34144  | Fall 2012   | 102.800     | 0.000    | 4,000          | 2128            |
| 4  | AA 46849  | Fall 2011   | 105.000     | 3.500    | 3,500          | 2118            |
| 5  | AA 46849  | Spring 2012 | 108.000     | 4.000    | 3.667          | 2122            |
| 6  | AA 46849  | Summer 2012 | 111.000     | 4.000    | 3.750          | 2126            |
| 7  | AA 46849  | Fall 2012   | 111.000     | 0.000    | 3.750          | 2128            |
| 8  | ABM23504  | Spring 2006 | 70.100      | 4 000    | 4,000          | 2062            |
| 9  | ABM23504  | Fall 2006   | 76.100      | 4.000    | 4.000          | 2068            |
| 10 | ABM23504  | Spring 2007 | 79.100      | 4.000    | 4.000          | 2072            |
| 11 | ABM23504  | Fall 2007   | 82.100      | 4.000    | 4.000          | 2078            |
| 12 | ABM23504  | Summer 2008 | 85.100      | 4.000    | 4.000          | 2086            |
| 13 | ABM23504  | Fall 2008   | 88.100      | 4.000    | 4.000          | 2088            |
| 14 | ABM23504  | Spring 2009 | 91.100      | 4.000    | 4.000          | 2092            |
| 15 | ABM23504  | Summer 2009 | 91,100      | 0.000    | 4.000          | 2095            |
| 16 | ABM23504  | Fall 2009   | 94.100      | 4.000    | 4.000          | 2098            |
| 17 | ABM23504  | Spring 2010 | 97,100      | 4.000    | 4.000          | 2102            |
| 18 | ABM23504  | Summer 2010 | 97,100      | 0.000    | 4.000          | 2106            |
| 19 | ABM23504  | Fall 2010   | 100.100     | 4.000    | 4.000          | 2108            |
| 20 | ABM23504  | Spring 2011 | 103.100     | 4.000    | 4.000          | 2112            |
| 21 | ABM23504  | Summer 2011 | 103.100     | 0.000    | 4.000          | 2116            |
| 22 | ABM23504  | Fall 2011   | 106.100     | 4.000    | 4.000          | 2118            |
| 23 | ABM23504  | Spring 2012 | 109.100     | 4.000    | 4.000          | 2122            |
| 24 | ABM23504  | Summer 2012 | 109 100     | 0.000    | 4 000          | 2126            |
| 25 | ABM23504  | Fall 2012   | 109 100     | 0.000    | 4 000          | 2128            |
| 26 | AD 09546  | Fall 1999   | 10.000      | 3.400    | 3,400          | 1998            |
| 27 | AD 09546  | Spring 2000 | 23.000      | 2.538    | 2,913          | 2002            |
| 28 | AD 09546  | Summer 2000 | 29.000      | 3.500    | 3.034          | 2006            |
| 29 | AD 09546  | Fall 2000   | 41.000      | 1,250    | 2.512          | 2008            |
| 30 | AD 09546  | Spring 2001 | 47.000      | 1.500    | 2.383          | 2012            |
| 31 | AD 09546  | Spring 2002 | 59.000      | 1.750    | 2.254          | 2022            |
| 48 | AD 09546  | Fall 2012   | 166.000     | 0.000    | 2.139          | 2128            |
| 49 | AHD78147  | Spring 2012 | 83.640      | 4.000    | 4 000          | 2122            |
| 50 | AHD78147  | Summer 2012 | 83.640      | 0.000    | 4.000          | 2126            |
| 51 | AHD78147  | Fall 2012   | 83.640      | 0.000    | 4.000          | 2128            |
| 52 | AJA27524  | Fall 2003   | 17.000      | 3.077    | 3.077          | 2038            |
| 53 | AJA27524  | Spring 2004 | 33.000      | 2.750    | 2.897          | 2042            |
| 54 | AJA27524  | Fall 2004   | 41.000      | 1.429    | 2.611          | 2048            |
| 55 | AJA27524  | Spring 2005 | 51.000      | 2.364    | 2.553          | 2052            |
| 56 | AJA27524  | Fall 2005   | 63.000      | 3.333    | 2.712          | 2058            |
| 57 | AJA27524  | Spring 2006 | 78.000      | 1.667    | 2.500          | 2062            |
| 58 | AJA27524  | Fall 2005   | 86.000      | 1.444    | 2.386          | 2068            |
| 59 | AJA27524  | Spring 2007 | 86.000      | 0.000    | 2.200          | 2072            |
| 60 | AJA27524  | Spring 2012 | 112,000     | 3.538    | 2.369          | 2122            |
| 61 | AJA27524  | Summer 2012 | 121.000     | 3.333    | 2.446          | 2126            |
| 62 | A1427524  | Fall 2012   | 121.000     | 0.000    | 2.446          | 2128            |
| 63 | A 1457659 | Summer 2011 | 66.980      | 3 000    | 3 000          | 2116            |
| 64 | AJA57659  | Fall 2011   | 66.980      | 0.000    | 3.000          | 2118            |
| 65 | AJA57659  | Spring 2012 | 69.980      | 4.000    | 3.500          | 2122            |
| 66 | AJA57659  | Summer 2012 | 72.980      | 3.000    | 3.333          | 2126            |
| 67 | AJA57659  | Fall 2012   | 72,980      | 0.000    | 3.333          | 2128            |
| 68 | ASE26871  | Fall 2009   | 70.000      | 3.500    | 3.500          | 2098            |
| 69 | ASE26871  | Spring 2010 | 82.000      | 2.250    | 2.667          | 2102            |
| 70 | ASE26871  | Summer 2010 | 85.000      | 2.000    | 2.571          | 2106            |
| 71 | ASE26871  | Fall 2010   | 97.000      | 2,000    | 2.364          | 2108            |
| 72 | ASE26871  | Spring 2011 | 109.000     | 2.250    | 2.333          | 2112            |
| 73 | ASE26871  | Summer 2011 | 109.000     | 0.000    | 2.333          | 2116            |
| 74 | ASE26871  | Fall 2011   | 116.000     | 1.231    | 2.086          | 2118            |
| 75 | ASE26871  | Spring 2012 | 122.000     | 1.000    | 1.900          | 2122            |
| 78 | ASE26871  | Summer 2012 | 128.000     | 3.500    | 2.026          | 2126            |
| 77 | ASE26871  | Fall 2012   | 128.000     | 0.000    | 2.026          | 2128            |
| 78 | BA 96104  | Fall 2011   | 75.000      | 2.000    | 2.000          | 2118            |
| 79 | BA 96104  | Spring 2012 | 87.000      | 1.200    | 1.600          | 2122            |
| RÖ | BA 06104  | Summer 2012 | 93.000      | 4 000    | 2 000          | 2126            |

Before

 Return to the Top Level of the query by clicking the <u>Subquery/Union</u> <u>Navigation</u> link and run the query

- Compare results

|     | ID       | Term        | Total Hours | Term GPA | Cumulative GPA |
|-----|----------|-------------|-------------|----------|----------------|
| 1   | AA 34144 | Spring 2012 | 96.800      | 4.000    | 4.000          |
| 2   | AA 46849 | Fall 2011   | 105.000     | 3.500    | 3.500          |
| 3   | ABM23504 | Spring 2006 | 70.100      | 4.000    | 4.000          |
| 4   | AD 09546 | Fall 1999   | 10.000      | 3.400    | 3.400          |
| 5   | AHD78147 | Spring 2012 | 83.640      | 4.000    | 4.000          |
| 6   | AJA27524 | Fall 2003   | 17.000      | 3.077    | 3.077          |
| 7   | AJA57659 | Summer 2011 | 66.980      | 3.000    | 3.000          |
| 8   | ASE26871 | Fall 2009   | 70.000      | 3.500    | 3.500          |
| 9   | BA 96104 | Fall 2011   | 75.000      | 2.000    | 2.000          |
| 4.0 | 0.0.0000 | E 11 00 40  | 10.000      | 0.010    | 0.010          |

After

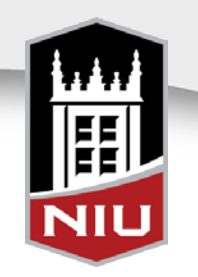

• Scenario

 Academic Advising Center wants to know the current Academic Standing (good standing, on probation, etc.) for currently enrolled sophomores and juniors

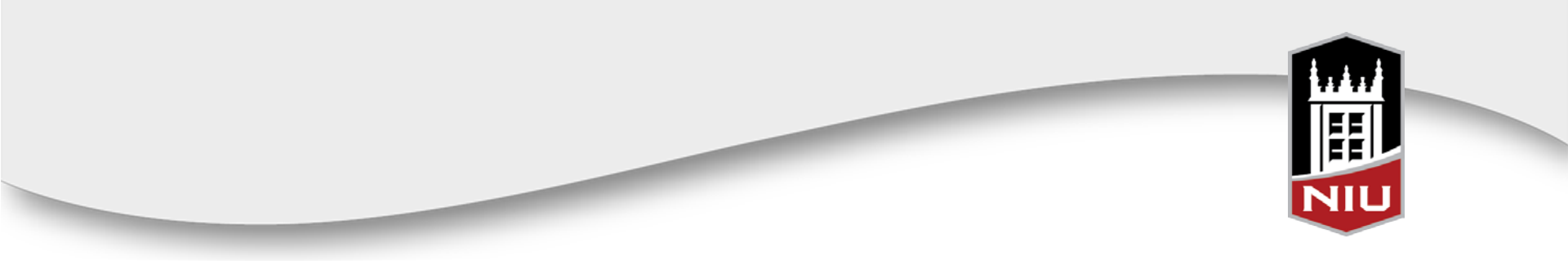

- Create a query to identify currently enrolled sophomores and juniors
  - Records, tables and views

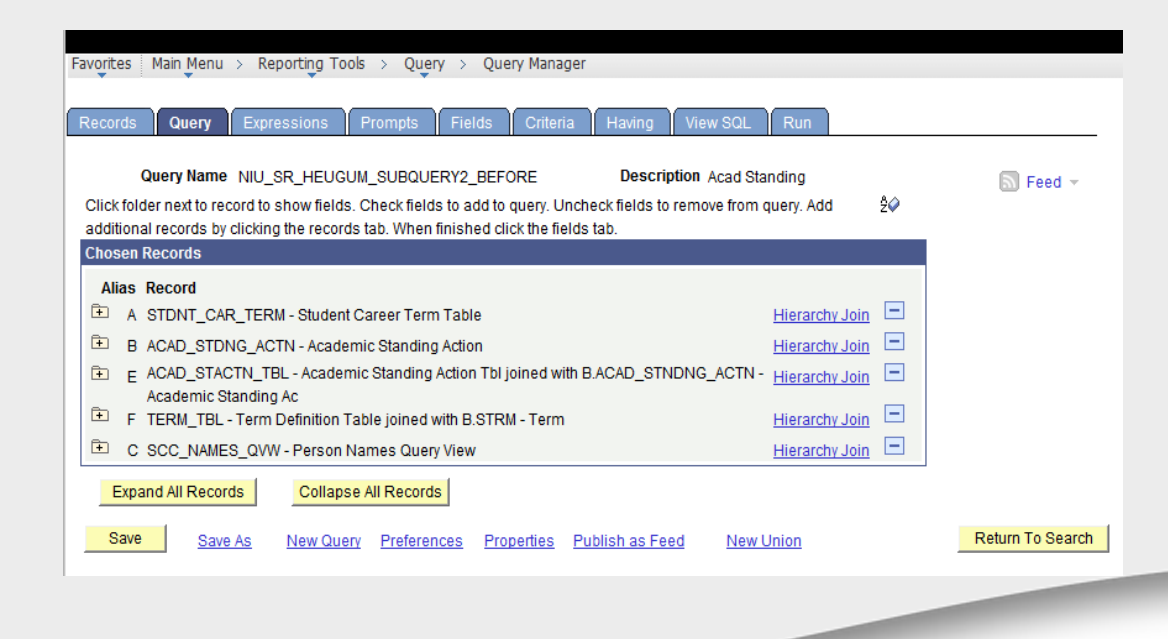

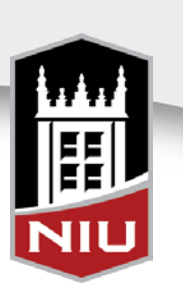

- Add Fields
  - Expressions used to look at past three academic terms enrolled

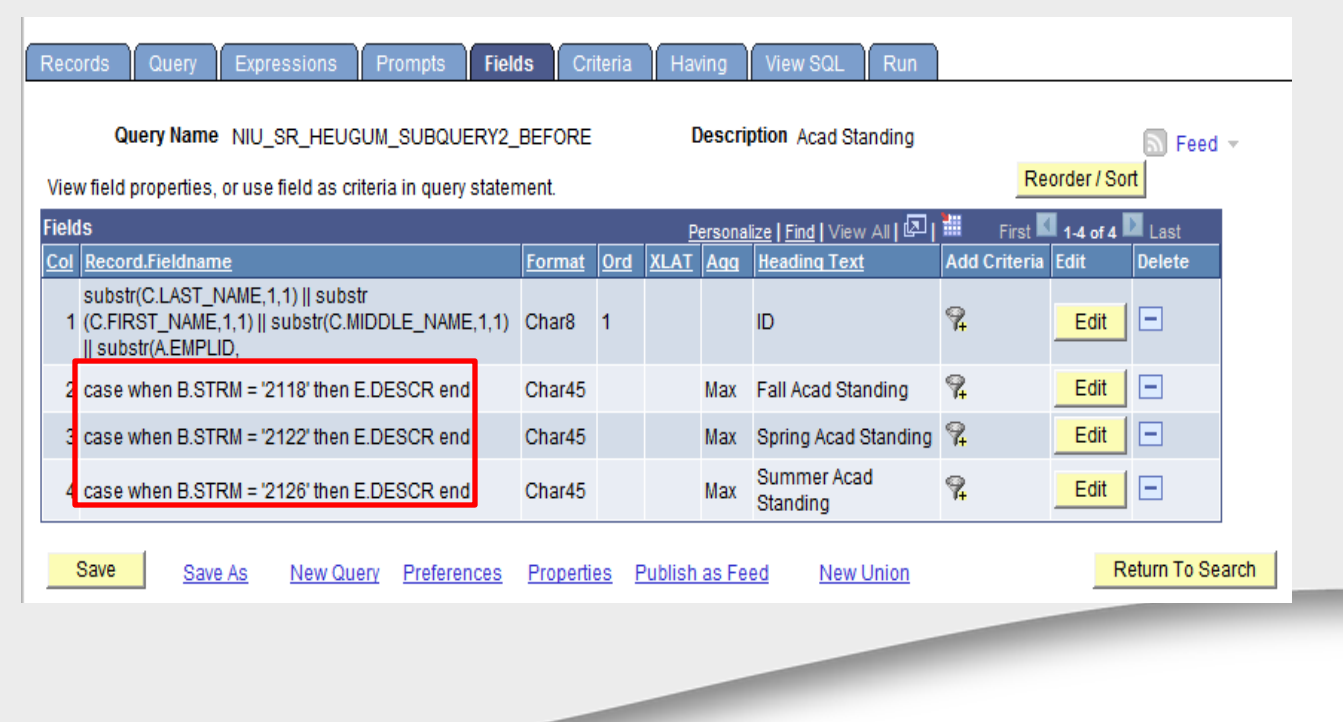

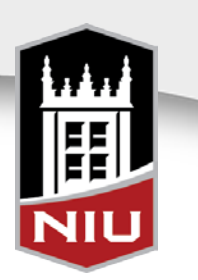

| All   Rerun Que | ry   Download to Excel   Download to XML |                               | First 🔳 1-100 of 5341 🕨 Last |
|-----------------|------------------------------------------|-------------------------------|------------------------------|
| ID              | Fall Acad Standing                       | Spring Acad Standing          | Summer Acad Standing         |
| 'KM58024        | 1st NIU term, =>30 hrs, >2.0             | Eligible to Enroll > 2.0      | Eligible to Enroll > 2.0     |
| AA 12789        | Eligible to Enroll > 2.0                 | Eligible to Enroll > 2.0      | Eligible to Enroll > 2.0     |
| AA 15492        | Eligible to Enroll > 2.0                 | Eligible to Enroll > 2.0      |                              |
| AAR67875        | Eligible to Enroll > 2.0                 | Eligible to Enroll > 2.0      | Eligible to Enroll > 2.0     |
| AAT72029        | Eligible to Enroll > 2.0                 | Eligible to Enroll > 2.0      |                              |
| AB 09641        | Eligible to Enroll > 2.0                 | Eligible to Enroll > 2.0      |                              |
| AB 48478        | 1st Term Freshman GPA => 2.0             | Eligible to Enroll > 2.0      |                              |
| ABI86641        | Eligible to Enroll > 2.0                 | Eligible to Enroll > 2.0      |                              |
| ABK11526        | 1st NIU term, =>30 hrs, >2.0             | Eligible to Enroll > 2.0      |                              |
| ABL93907        |                                          | 1st NIU term, =>30 hrs, >2.0  |                              |
| ABN58272        | 1st NIU term, =>30 hrs, >2.0             | Eligible to Enroll > 2.0      | Eligible to Enroll > 2.0     |
| ABR51623        |                                          | Eligible Once Final Pro       | Eligible Once Final Pro      |
| ABS03426        | Eligible to Enroll > 2.0                 | Eligible to Enroll > 2.0      |                              |
| ABS55505        | 1st NIU term, =>30 hrs, >2.0             | Eligible to Enroll > 2.0      |                              |
| AC 58123        | Academic Dismissal: Retained             | Academic Dismissal: Retained  |                              |
| ACA03650        | Eligible to Enroll > 2.0                 | Eligible to Enroll > 2.0      |                              |
| ACB33239        |                                          | Term Withdrawal: with W's     |                              |
| ACC68116        | Eligible to Enroll > 2.0                 | Eligible to Enroll > 2.0      |                              |
| ACD60678        | 1st NIU term, =>30 hrs, >2.0             | Eligible to Enroll > 2.0      |                              |
| ACI58664        | 1st NIU term, =>30 hrs, >2.0             | Eligible to Enroll > 2.0      |                              |
| ACJ21268        | Academic Dismissal: Retained             |                               |                              |
| ACJ63442        |                                          | 1st NIU term, =>30 hrs, >2.0  |                              |
| ACL51663        | 1st NIU term, =>30 hrs, >2.0             | Eligible to Enroll > 2.0      |                              |
| ACM39370        | Eligible to Enroll > 2.0                 | Eligible to Enroll > 2.0      |                              |
| ACP76714        |                                          | 1st Term NIU =>30 Hrs, GPA <2 |                              |
| ACT12948        | Eligible to Enroll > 2.0                 | Eligible to Enroll > 2.0      |                              |
| AD 34543        | Eligible to Enroll > 2.0                 | Eligible to Enroll > 2.0      |                              |
| AD 35980        | 1st Term Freshman GPA => 2.0             | Eligible to Enroll > 2.0      |                              |
| AD 48657        | 1st Term Freshman GPA => 2.0             | Eligible to Enroll > 2.0      |                              |
| ADA85897        | Eligible to Enroll > 2.0                 | Eligible to Enroll > 2.0      |                              |
| ADJ01099        | Eligible to Enroll > 2.0                 | Eligible to Enroll > 2.0      |                              |
| ADK37553        | 1st Term Freshman GPA => 2.0             | Eligible to Enroll > 2.0      | Eligible to Enroll > 2.0     |
| ADK50997        | Eligible to Enroll > 2.0                 | Prev Eligible Enroll Now <2.0 |                              |
| ADM32350        | 1st NIU term, =>30 hrs, >2.0             | Eligible to Enroll > 2.0      | Eligible to Enroll > 2.0     |
| ADM41341        | 1st Term Freshman GPA => 2.0             | Eligible to Enroll > 2.0      |                              |

#### **Results**:

Students whose last acad standing term was Summer 2012

Students whose last acad standing term was Spring 2012

Students whose last acad standing term was Fall 2011

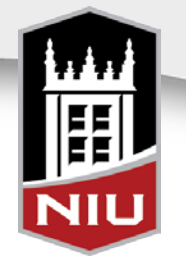

- To solve problem, create the same query to identify currently enrolled sophomores and juniors
- Create a subquery on STRM from ACAD\_STDNG\_ACTN

| Records                 | Query                                     | Expressions                                      | Prompts                            | Fields      | Criteria              | ∏ Ha          | iving     | View     | v SQL                | Run         |            |           |            |              |             |
|-------------------------|-------------------------------------------|--------------------------------------------------|------------------------------------|-------------|-----------------------|---------------|-----------|----------|----------------------|-------------|------------|-----------|------------|--------------|-------------|
|                         | Query Name                                | NIU_SR_HEUG                                      | UM_SUBQUE                          | RY2_AFTE    | ĒR                    |               | Desc      | criptio  | n Acad               | Standing    |            |           |            | Fee          | ed 🔻        |
| Working                 | on selection                              | Top Level of Q                                   | uery                               |             |                       |               |           |          |                      |             |            |           | Subquery   | /Union Navig | gation      |
| Click fold<br>records b | er next to reco<br>by clicking the        | ord to show fields<br>records tab. Whe           | . Check fields<br>en finished clie | to add to o | query. Uncł<br>s tab. | neck fie      | elds to r | remove   | e from qu            | uery. Add   | additional | Ž⊘        |            |              |             |
| Chosen                  | Records                                   |                                                  |                                    |             |                       |               |           |          |                      |             |            |           |            |              |             |
| Alias                   | Record                                    |                                                  |                                    |             |                       |               |           |          |                      |             |            |           |            |              |             |
| ÷ А                     | STDNT_CAR                                 | TERM - Studen                                    | t Career Tern                      | n Table     |                       |               |           |          |                      | Hiera       | irchy Join | -         |            |              |             |
| 🗈 B                     | ACAD_STDN                                 | IG_ACTN - Acade                                  | emic Standing                      | Action      |                       |               |           |          |                      | Hiera       | irchy Join | -         |            |              |             |
| 🕒 E                     | ACAD_STAC                                 | TN_TBL - Acade                                   | mic Standing                       | Action Tbl  | joined with           | B.ACA         | D_STN     | NDNG_    | ACTN -               | Hiera       | irchy Join | -         |            |              |             |
| 🕒 F                     | TERM TBL -                                | Term Definition 1                                | Table joined w                     | ith B.STR   | / - Term              |               |           |          |                      | Hiera       | rchy Join  | -         |            |              |             |
| в D                     | SCC NAMES                                 | QVW - Person                                     | Names Quer                         | y View      |                       |               |           |          |                      | Hiera       | Irchy Join | -         |            |              |             |
| Eve                     | -                                         |                                                  |                                    |             |                       |               |           |          |                      |             |            |           |            |              |             |
| Expa                    | and All Record                            |                                                  | JSE All Record                     | 15          |                       |               |           |          |                      |             |            |           |            |              |             |
| Save                    | Save                                      | As <u>New Qu</u>                                 | ery <u>Prefere</u>                 | ences P     | roperties             | Publi         | sh as F   | eed      | Ne                   | w Union     |            |           |            | Return To S  | Search      |
|                         | -                                         |                                                  |                                    |             |                       |               |           |          |                      |             |            |           | ÷          |              |             |
| Eav                     | orites Main                               | Menu N Reporti                                   |                                    |             | Lueny Mana            | aer           |           |          |                      |             |            |           |            |              |             |
| Tav                     | Unces Main                                |                                                  |                                    |             | acty Halla            | gei           |           |          |                      |             |            |           |            |              |             |
| R                       | ecords Qu                                 | iery Expressi                                    | ons Prom                           | ipts Fie    | lds Cri               | iteria        | Havi      | ng       | View SC              | ۱L Ru       | in         |           |            |              |             |
|                         |                                           |                                                  | 1                                  |             |                       |               |           |          |                      |             |            |           |            |              |             |
|                         | Query                                     | Name NIU_SR_                                     | HEUGUM_SU                          | JBQUERY2    | _AFTER                |               | De        | escript  | tion Aca             | d Standing  | g          |           |            | 🔊 Feed       | Ŧ           |
| W                       | orking on sel                             | ection Top Lev                                   | el of Query                        |             |                       |               |           |          |                      |             |            | <u>St</u> | ibquery/U  | nion Naviga  | <u>tion</u> |
| v                       | iew field prop                            | erties, or use field                             | l as criteria in                   | query state | ment.                 |               |           |          |                      |             |            | Re        | order / So | ort          |             |
| Fi                      | elds                                      |                                                  |                                    |             |                       |               | Per       | rsonaliz | <u>ce   Find   `</u> | View All    | Ø i        | First     | 1-3 of 3   | Last         |             |
| c                       | ol <u>Record.Fie</u>                      | <u>Idname</u>                                    |                                    |             | <u>Format</u>         | <u>Ord</u>    | XLAT      | Aqq      | Heading              | <u>Text</u> | Add C      | riteria   | Edit       | Delete       |             |
|                         | substr(D.L<br>1 (D.FIRST_<br>   substr(A. | AST_NAME,1,1)   <br>NAME,1,1)    subs<br>EMPLID, | substr<br>str(D.MIDDLE_            | _NAME,1,1)  | Char8                 | 1             |           | I        | D                    |             | 94         |           | Edit       |              |             |
|                         | 2 E.DESCR                                 | - Description                                    |                                    |             | Char30                |               |           | /        | Academi              | c Standing  | g 🐕        |           | Edit       | -            |             |
|                         | 3 F.DESCR                                 | - Description                                    |                                    |             | Char30                |               |           | /        | Acad Sta             | nding Ter   | m 🐕        |           | Edit       |              |             |
|                         | Save                                      | Save As Ne                                       | ew Query Pr                        | references  | Properti              | es <u>P</u> i | ublish a  | as Fee   | d N                  | lew Union   | 1          |           | F          | teturn To Se | arch        |

Same records as before, but this time:

Expressions are not needed

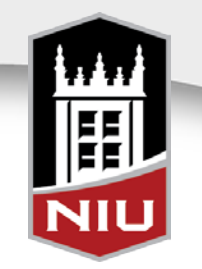

 Select criteria of STRM equal to SUBQUERY from ACAD\_STDNG\_ACTN

| cords Qu       | ery Expressions Prompts                            | Fields Criteria | Having View SQL Run                     |                           |
|----------------|----------------------------------------------------|-----------------|-----------------------------------------|---------------------------|
| Query I        | ame NIU_SR_HEUGUM_SUBQUE                           | RY2_AFTER       | Description Acad Standing               | 🔊 Feed 🗸                  |
| orking on sele | ction Top Level of Query                           |                 |                                         | Subquery/Union Navigation |
| dd Criteria    | Group Criteria Reorder Criteria                    | eria            |                                         |                           |
| iteria         |                                                    |                 | Personalize   Find   🖾   🛗 First        | 1-13 of 13 🚺 Last         |
| oqical         | Expression1                                        | Condition Type  | Expression 2                            | Edit Delete               |
| -              | A.EMPLID - Empl ID                                 | equal to        | B.EMPLID - Empl ID                      | Edit 🖃                    |
| ND -           | A.ACAD_CAREER - Academic<br>Career                 | equal to        | B.ACAD_CAREER - Academic<br>Career      | Edit                      |
| ND -           | A.INSTITUTION - Academic<br>Institution            | equal to        | B.INSTITUTION - Academic<br>Institution | Edit                      |
| ND -           | B.EFFDT - Effective Date                           | Eff Date <=     | Current Date (EffSeq = Last)            | Edit 📃                    |
| ND -           | B.STRM - Term                                      | equal to        | SUBQUERY                                | Edit                      |
| ND -           | A.STRM - Term                                      | equal to        | 2128                                    | Edit                      |
| ND -           | A.UNT_INPROG_GPA+A.UNT_INP<br>OG_NOGPA+A.UNT_AUDIT | R greater than  | 0                                       | Edit                      |
| ND -           | A.ACAD_CAREER - Academic<br>Career                 | equal to        | UGRD                                    | Edit                      |
| ND -           | A.ACAD_LEVEL_BOT - Academic<br>Level - Term Start  | in list         | ('20','30')                             | Edit                      |
| ND -           | E.EFFDT - Effective Date                           | Eff Date <=     | Current Date                            | Edit 🖃                    |
| ND -           | A.EMPLID - Empl ID                                 | equal to        | D.EMPLID - Empl ID                      | Edit                      |
| ND -           | D.EFFDT - Effective Date                           | Eff Date <=     | Current Date                            | Edit                      |
| ND -           | D.NAME TYPE - Type of Name                         | equal to        | PRI                                     | Edit -                    |

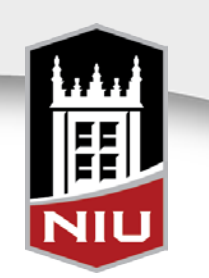

Select Subquery from the Choose Expression 2 Type menu and click <u>Define/Edit</u> <u>Subquery</u>

| -                            |                                     |
|------------------------------|-------------------------------------|
| Favorites Main Menu > Repo   | rting Tools > Query > Query Manager |
|                              |                                     |
| Edit Criteria Properties     |                                     |
| Choose Expression 1 Type     | Expression 1                        |
| Field                        | Choose Record and Field             |
| © Expression                 | Record Alias.Fieldname:             |
|                              | Q B.STRM - Term                     |
|                              |                                     |
| *Condition Type:             | equal to 👻                          |
| Choose Expression 2 Type     | Expression 2                        |
| © Field                      | Define Subquery                     |
| © Expression                 | Define/Edit Subguery                |
| Constant                     |                                     |
| <ul> <li>Subauery</li> </ul> |                                     |
|                              |                                     |
| OK Cancel                    |                                     |
|                              |                                     |

#### Search for ACAD\_STDNG\_ACTN and click <u>Add Record</u>

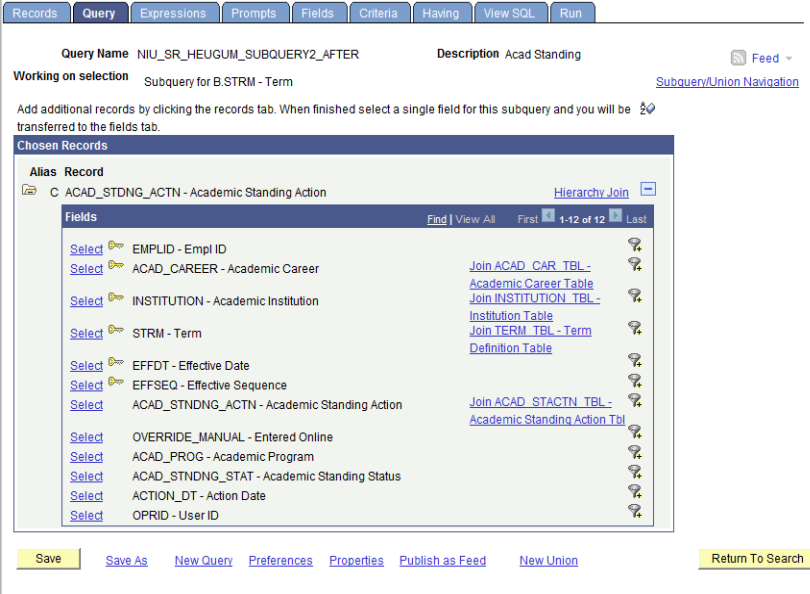

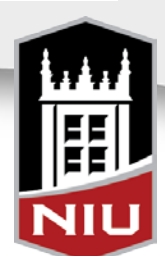

#### Click Select next to STRM

Edit Field Properties for STRM and select the 'Max' Aggregate

|            | Records Query                | Expressions                                                                                             | Prompts Fi                                                           | elds 🛛 Criteria      | Having                                                    | View SQL                                  | Run                          |                                 |                           | _     |
|------------|------------------------------|----------------------------------------------------------------------------------------------------|----------------------------------------------------------------------|----------------------|-----------------------------------------------------------|-------------------------------------------|------------------------------|---------------------------------|---------------------------|-------|
|            | Query Nam                    | e NIU_SR_HEU                                                                                            | GUM_SUBQUERY                                                         | 2_AFTER              | Descri                                                    | otion Acad Sta                            | anding                       |                                 | S Feed -                  |       |
|            | Working on selectio          | n Subquery for I                                                                                        | B.STRM - Term                                                        |                      |                                                           |                                           |                              | Subquer                         | /Union Navigation         |       |
|            | View field properties        | s, or use field as c                                                                                    | riteria in query stat                                                | ement.               |                                                           |                                           | _                            | Reorder /                       | Sort                      |       |
|            | Fields<br>Col Record.Fieldna | me                                                                                                    |                                                                      | Format Ord           | Person<br>XLAT Agg                                        | <u>alize   Find   Vie</u><br>Heading Text | t AII 🖾 I                    | Hirst 🖬 1 o<br>dd Criteria Edit | Delete                    |       |
|            | 1 C.STRM - Term              | l.                                                                                                    |                                                                      | Char4                |                                                           | Term                                      | Ş                            | Edi                             | t 📃 🖃                     |       |
|            | Save Sar                     | ve As <u>New Qu</u>                                                                                     | ery <u>Preferences</u>                                               | Properties           | Publish as Fe                                             | ed <u>New</u>                             | Union                        | 1                               | Return To Search          |       |
| or<br>Max' | Records Query                | Edit Field Part<br>Field Name: (<br>Heading<br>Text<br>Heading T<br>Term<br>'Unique Fie<br>C.STRM<br>OK | C.STRM - Term<br>ading @ RFT<br>@ RFT<br>ext:<br>eld Name:<br>Cancel | Short<br>Long        | sggregate<br>None<br>Sum<br>Count<br>Min<br>Max<br>Averag | e<br>View SQ                              | iL Run                       |                                 |                           |       |
|            | Query Nam                    | NIU_SR_HEU                                                                                              | IGUM_SUBQUER                                                         | Y2_AFTER             | Des                                                       | cription Acad                             | d Standing                   |                                 | S Feed -                  |       |
|            | Working on selection         | on Subquery for                                                                                         | B.STRM - Term                                                        |                      |                                                           |                                           |                              | Sub                             | query/Union Navigation    | 1     |
|            | View field propertie         | s, or use field as                                                                                      | criteria in query st                                                 | atement.             |                                                           |                                           | -                            | Reor                            | der / Sort                |       |
|            | Fields<br>Col Record.Fieldna | <u>me</u>                                                                                               |                                                                      | Format 0             | Per<br>rd XLAT Ag                                         | sonalize Find<br>Ig Heading T             | View All   ≌<br>T <u>ext</u> | Add Criteria                    | 1 of 1 Last<br>dit Delete |       |
|            | 1 C.STRM - Term              | ı                                                                                                    |                                                                      | Char4                | Ма                                                        | x Max Term                                |                              | 94                              | Edit -                    |       |
|            | Save Save                    | we As New Q                                                                                             | uery <u>Preference</u>                                               | es <u>Properties</u> | Publish as                                                | Feed N                                    | ew Union                     |                                 | Return To Searc           | h 🖌   |
|            |                              |                                                                                                    |                                                                      |                      |                                                           |                                           |                              |                                 |                           |       |
|            |                              |                                                                                                    |                                                                      |                      |                                                           |                                           |                              |                                 |                           | 77 77 |
|            |                              |                                                                                                    |                                                                      |                      |                                                           |                                           |                              |                                 |                           |       |
|            |                              |                                                                                                    |                                                                      |                      |                                                           |                                           |                              |                                 |                           |       |
|            |                              |                                                                                                    |                                                                      |                      |                                                           |                                           |                              |                                 |                           | NILL  |
|            |                              |                                                                                                    |                                                                      |                      |                                                           |                                           |                              |                                 |                           |       |
|            |                              |                                                                                                    |                                                                      |                      |                                                           |                                           |                              |                                 |                           |       |

Select criteria joining the subquery instance of ACAD\_STDNG\_ACTN to the top-level instance of ACAD\_STDNT\_ACTN

| ecords    Qu                            | ery Expressions Pro                                           | ompts Fields Criteri                    | a Having View SQL Run                                                                                |                                                      |
|-----------------------------------------|---------------------------------------------------------------|-----------------------------------------|----------------------------------------------------------------------------------------------------|------------------------------------------------------|
| Query                                   | Name NIU_SR_HEUGUM_                                           | SUBQUERY2_AFTER                         | Description Acad Standing                                                                            | ►<br>Feed ▼                                          |
| Vorking on sel                          | ection Subquery for B.STR                                     | M - Term                                |                                                                                                    | Subquery/Union Navigation                            |
| Add Criteria                            | Group Criteria Re                                             | order Criteria                          |                                                                                                    |                                                      |
|                                         |                                                               |                                         |                                                                                                    |                                                      |
| riteria                                 |                                                               |                                         | Personalize   Find   🖾   🏙                                                                           | First 💶 1-3 of 3 🕨 Last                              |
| riteria<br>.ogical                      | Expression1                                                   | Condition Ty                            | Personalize   Find   🖾   🛗                                                                           | First KI 1-3 of 3 Last<br>Edit Delete                |
| Criteria<br>_oqical                     | Expression1<br>C.EFFDT - Effective Date                       | Condition Ty<br>Eff Date <=             | Personalize   Find   🖾              rpe         Expression 2           Current Date (EffSeq = Last)  | First K 1-3 of 3 Last<br>Edit Delete                 |
| Criteria<br>Logical<br>AND <del>-</del> | Expression1<br>C.EFFDT - Effective Date<br>C.EMPLID - Empl ID | Condition Ty<br>Eff Date <=<br>equal to | Personalize   Find   🗐   🗰<br>rpe Expression 2<br>Current Date (EffSeq = Last)<br>B.EMPLID - Empl ID | First II 1-3 of 3 II Last<br>Edit Delete<br>Edit III |

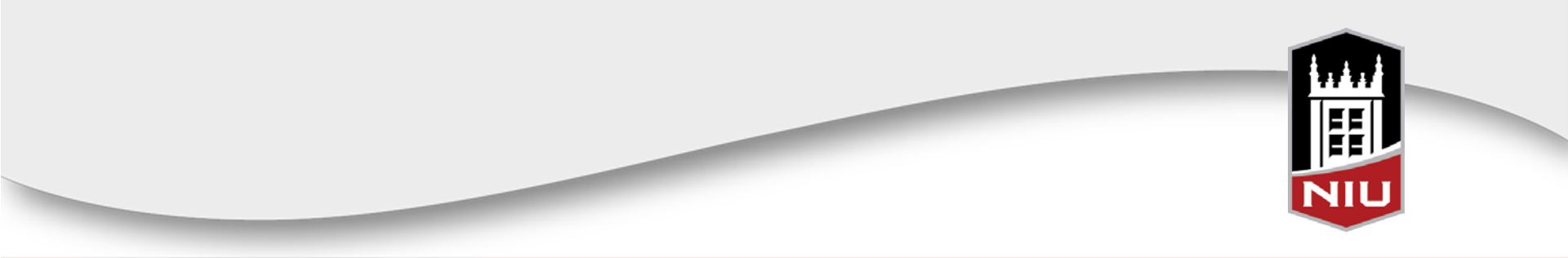

 Return to the Top Level of the query by clicking the <u>Subquery/Union Navigation</u> link and run the query

- Compare results

| All   Rerun Que | ry   Download to Excel   Download to XML |                               | First 🔳 1-100 of 5341 🕨 Last |
|-----------------|------------------------------------------|-------------------------------|------------------------------|
| ID              | Fall Acad Standing                       | Spring Acad Standing          | Summer Acad Standing         |
| 'KM58024        | 1st NIU term, =>30 hrs, >2.0             | Eligible to Enroll > 2.0      | Eligible to Enroll > 2.0     |
| AA 12789        | Eligible to Enroll > 2.0                 | Eligible to Enroll > 2.0      | Eligible to Enroll > 2.0     |
| AA 15492        | Eligible to Enroll > 2.0                 | Eligible to Enroll > 2.0      |                              |
| AA 16295        | Eligible to Enroll > 2.0                 | Eligible to Enroll > 2.0      |                              |
| AA 24854        | 1st NIU term, =>30 hrs, >2.0             | Eligible to Enroll > 2.0      |                              |
| AAR67875        | Eligible to Enroll > 2.0                 | Eligible to Enroll > 2.0      | Eligible to Enroll > 2.0     |
| AAT72029        | Eligible to Enroll > 2.0                 | Eligible to Enroll > 2.0      |                              |
| AB 09641        | Eligible to Enroll > 2.0                 | Eligible to Enroll > 2.0      |                              |
| AB 48478        | 1st Term Freshman GPA => 2.0             | Eligible to Enroll > 2.0      |                              |
| ABI86641        | Eligible to Enroll > 2.0                 | Eligible to Enroll > 2.0      |                              |
| ABK11526        | 1st NIU term, =>30 hrs, >2.0             | Eligible to Enroll > 2.0      |                              |
| ABL93907        |                                          | 1st NIU term, =>30 hrs, >2.0  |                              |
| ABN58272        | 1st NIU term, =>30 hrs, >2.0             | Eligible to Enroll > 2.0      | Eligible to Enroll > 2.0     |
| ABR51623        |                                          | Eligible Once Final Pro       | Eligible Once Final Pro      |
| ABS03426        | Eligible to Enroll > 2.0                 | Eligible to Enroll > 2.0      |                              |
| ABS55505        | 1st NIU term, =>30 hrs, >2.0             | Eligible to Enroll > 2.0      |                              |
| AC 58123        | Academic Dismissal: Retained             | Academic Dismissal: Retained  |                              |
| ACA03650        | Eligible to Enroll > 2.0                 | Eligible to Enroll > 2.0      |                              |
| ACB33239        |                                          | Term Withdrawal: with W's     |                              |
| ACC68116        | Eligible to Enroll > 2.0                 | Eligible to Enroll > 2.0      |                              |
| ACD60678        | 1st NIU term, =>30 hrs, >2.0             | Eligible to Enroll > 2.0      |                              |
| ACI58664        | 1st NIU term, =>30 hrs, >2.0             | Eligible to Enroll > 2.0      |                              |
| ACJ21268        | Academic Dismissal: Retained             | <u> </u>                      |                              |
| ACJ63442        |                                          | 1st NIU term, =>30 hrs, >2.0  |                              |
| ACL51663        | 1st NIU term, =>30 hrs, >2.0             | Eligible to Enroll > 2.0      |                              |
| ACM39370        | Eligible to Enroll > 2.0                 | Eligible to Enroll > 2.0      |                              |
| ACP76714        |                                          | 1st Term NIU =>30 Hrs, GPA <2 |                              |
| ACT12948        | Eligible to Enroll > 2.0                 | Eligible to Enroll > 2.0      |                              |
| AD 34543        | Eligible to Enroll > 2.0                 | Eligible to Enroll > 2.0      |                              |
| AD 35980        | 1st Term Freshman GPA => 2.0             | Eligible to Enroll > 2.0      |                              |
| AD 48657        | 1st Term Freshman GPA => 2.0             | Eligible to Enroll > 2.0      |                              |
| ADA85897        | Eligible to Enroll > 2.0                 | Eligible to Enroll > 2.0      |                              |

| Rerun Query   Download t | o Excel   Download to XML     | First 🖪 1-100 of 5340 🕨 Last |
|--------------------------|-------------------------------|------------------------------|
|                          | Academic Standing             | Acad Standing Term           |
| 'KM58024                 | Eligible to Enroll > 2.0      | Summer 2012                  |
| AA 12789                 | Eligible to Enroll > 2.0      | Summer 2012                  |
| AA 15492                 | Eligible to Enroll > 2.0      | Spring 2012                  |
| AA 16295                 | Eligible to Enroll > 2.0      | Spring 2012                  |
| AAR67875                 | Eligible to Enroll > 2.0      | Summer 2012                  |
| AAT72029                 | Eligible to Enroll > 2.0      | Spring 2012                  |
| AB 09641                 | Eligible to Enroll > 2.0      | Spring 2012                  |
| AB 48478                 | Eligible to Enroll > 2.0      | Spring 2012                  |
| ABI86641                 | Eligible to Enroll > 2.0      | Spring 2012                  |
| ABK11526                 | Eligible to Enroll > 2.0      | Spring 2012                  |
| ABL93907                 | 1st NIU term, =>30 hrs, >2.0  | Spring 2012                  |
| ABN58272                 | Eligible to Enroll > 2.0      | Summer 2012                  |
| ABR51623                 | Eligible Once Final Pro       | Summer 2012                  |
| ABS03426                 | Eligible to Enroll > 2.0      | Spring 2012                  |
| ABS55505                 | Eligible to Enroll > 2.0      | Spring 2012                  |
| AC 58123                 | Academic Dismissal: Retained  | Spring 2012                  |
| ACA03650                 | Eligible to Enroll > 2.0      | Spring 2012                  |
| ACB33239                 | Term Withdrawal: with W's     | Spring 2012                  |
| ACC68116                 | Eligible to Enroll > 2.0      | Spring 2012                  |
| ACD60678                 | Eligible to Enroll > 2.0      | Spring 2012                  |
| ACI58664                 | Eligible to Enroll > 2.0      | Spring 2012                  |
| ACJ21268                 | Academic Dismissal: Retained  | Fall 2011                    |
| ACJ63442                 | 1st NIU term, =>30 hrs, >2.0  | Spring 2012                  |
| ACL51663                 | Eligible to Enroll > 2.0      | Spring 2012                  |
| ACM39370                 | Eligible to Enroll > 2.0      | Spring 2012                  |
| ACP76714                 | 1st Term NIU =>30 Hrs, GPA <2 | Spring 2012                  |
| ACT12948                 | Eligible to Enroll > 2.0      | Spring 2012                  |
| AD 34543                 | Eligible to Enroll > 2.0      | Spring 2012                  |
| AD 35980                 | Eligible to Enroll > 2.0      | Spring 2012                  |
| AD 48657                 | Eligible to Enroll > 2.0      | Spring 2012                  |
| ADA85897                 | Eligible to Enroll > 2.0      | Spring 2012                  |

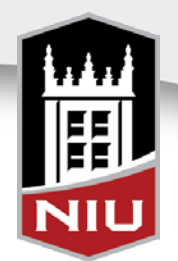

- Scenario
  - The College of Visual Performing Arts needs to provide a report of their undergraduate students by ethnicity
    - They want all ethnicities that a student has provided
      - In this example, we will only look at two

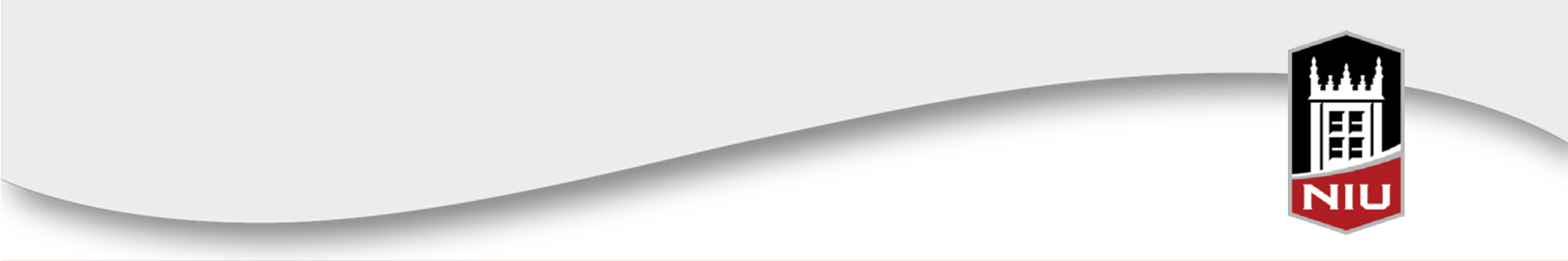

- Create a query to identify currently enrolled undergraduate students in Visual & Performing Arts
  - Records, tables and views

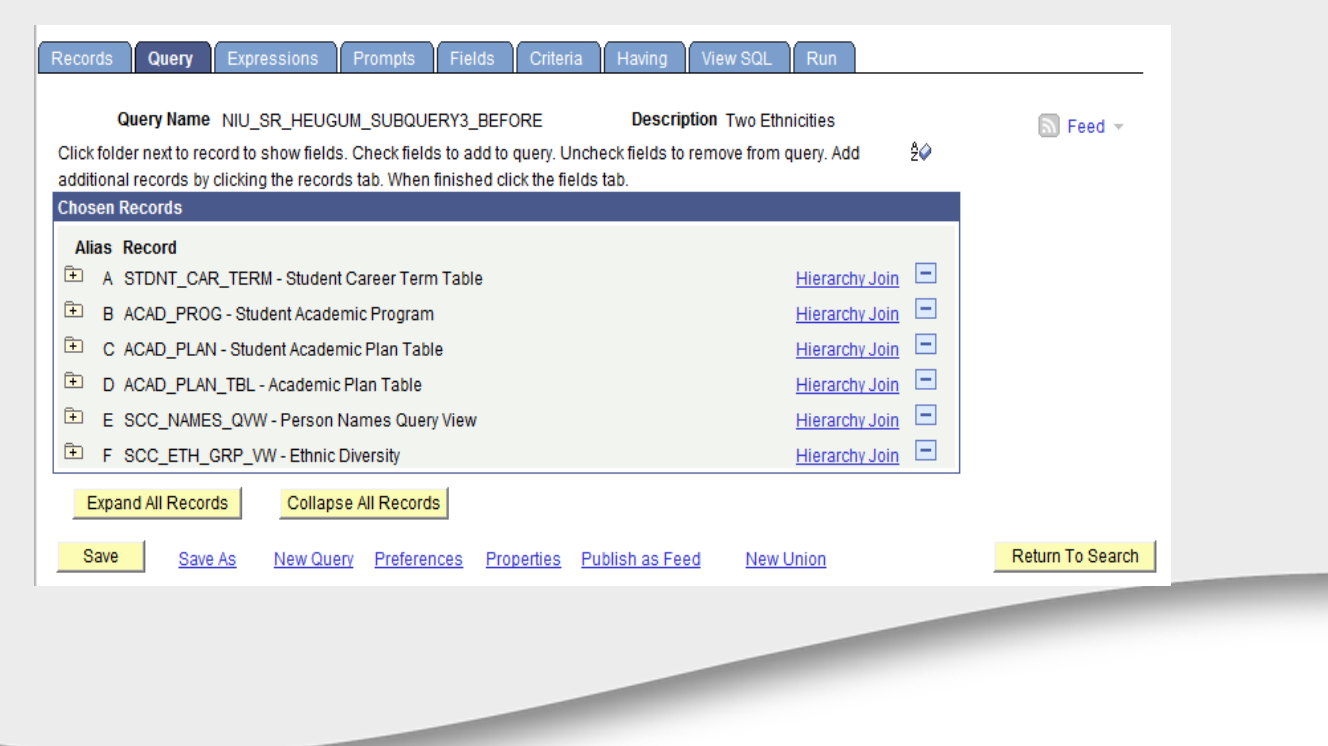

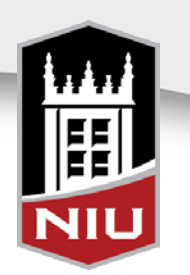

- Add fields needed ID, Academic Plan, Ethnicity
  - This example uses the 'Description' field from the ethnicity view

| Reco       | ords                         | Query                               | Expressions                                       | Prompts              | Fields     | Criteria | На      | ving   | View SQL           | Run          |                  |             |                 |
|------------|------------------------------|-------------------------------------|---------------------------------------------------|----------------------|------------|----------|---------|--------|--------------------|--------------|------------------|-------------|-----------------|
|            | Qu                           | iery Name                           | NIU_SR_HEUG                                       | UM_SUBQUEF           | RY3_BEF    | ORE      | I       | Descri | ption Two Ethi     | nicities     |                  |             | Solution Feed ▼ |
| Viev       | w field p                    | properties,                         | or use field as cri                               | iteria in query s    | statement. |          |         |        |                    |              | Re               | order / Soi | t               |
| Field      | ls                           |                                     |                                                   |                      |            |          | F       | ersona | lize   Find   View | AII 🗖        | 📕 🛛 📕            | 1-3 of 3    | Last            |
| <u>Col</u> | Record                       | d.Fieldnam                          | <u>1e</u>                                         |                      | Forr       | nat Oro  | XLAT    | Aqq    | Heading Text       |              | Add Criteria     | Edit        | Delete          |
| 1          | substr<br>(E.FIR:<br>   subs | (E.LAST_N<br>ST_NAME,<br>str(A.EMPL | VAME,1,1)    subst<br>,1,1)    substr(E.MI<br>ID, | r<br>IDDLE_NAME,1    | 1,1) Cha   | r8 1     |         |        | ID                 |              | 94               | Edit        | -               |
| 2          | D.DES                        | SCR - Deso                          | cription                                          |                      | Cha        | r30      |         |        | Academic Pla       | an           | 9 <mark>4</mark> | Edit        | -               |
| 3          | F.DES                        | CR50 - De                           | escription                                        |                      | Cha        | r50      |         |        | Ethnicity          |              | 94               | Edit        | -               |
| :          | Save                         | Save                                | e As <u>New Que</u>                               | ery <u>Preferenc</u> | ces Proj   | oerties  | Publish | as Fe  | ed <u>New (</u>    | <u>Union</u> |                  | R           | eturn To Sear   |

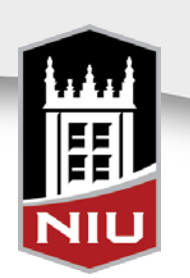

| AND47633 | 2-D Studio                     | Asian                                    |
|----------|--------------------------------|------------------------------------------|
| ANK75788 | Dance Performance              | Hispanic or Latino / Latina              |
| ANK75788 | Dance Performance              | White / Non Hispanic                     |
| AR 80247 | Music Education                | Hispanic or Latino / Latina              |
| ASE37867 | Studio Art-Design & Media Arts | White / Non Hispanic                     |
| ASN77953 | Music Performance              | Black or African American / Non Hispanic |
| ASN77953 | Music Performance              | White / Non Hispanic                     |
| ATJ52931 | 2-D Studio                     | White / Non Hispanic                     |
| ATM90401 | Studio Art-Design & Media Arts | White / Non Hispanic                     |
| BAC87541 | Acting                         | White / Non Hispanic                     |
| BAJ80499 | Thea Arts-Design & Technology  | White / Non Hispanic                     |
| BAL71318 | Music Education                | White / Non Hispanic                     |
| BAM56643 | 2-D Studio                     | White / Non Hispanic                     |
| BAP09784 | Art and Design Education       | White / Non Hispanic                     |
| BAR33621 | 2-D Studio                     | White / Non Hispanic                     |
| BBH42589 | 3-D Studio                     | Other                                    |
| BCC92629 | Studio Art-Design & Media Arts | White / Non Hispanic                     |
| BCD07015 | Music Performance              | White / Non Hispanic                     |
| BCJ59896 | Studio Art-Design & Media Arts | Hispanic or Latino / Latina              |
| BCJ89545 | Acting                         | White / Non Hispanic                     |
| BCM96008 | 2-D Studio                     | Hispanic or Latino / Latina              |
| BCM96008 | 2-D Studio                     | White / Non Hispanic                     |
| BCR66040 | 2-D Studio                     | Black or African American / Non Hispanic |
| BCT61872 | Music Performance              | Black or African American / Non Hispanic |
| BDA80001 | Studio Art-Design & Media Arts | White / Non Hispanic                     |
| BDA87152 | Thea Arts-Design & Technology  | White / Non Hispanic                     |
| BDE44175 | Studio Art-Design & Media Arts | White / Non Hispanic                     |
| BDG06688 | Studio Art-Design & Media Arts | Black or African American / Non Hispanic |
| BDJ53742 | Studio Art-Design & Media Arts | White / Non Hispanic                     |
| BDM47886 | Studio Art-Design & Media Arts | White / Non Hispanic                     |
| BDN74798 | Dance Performance              | White / Non Hispanic                     |
| BEJ25018 | Studio Art-Design & Media Arts | White / Non Hispanic                     |

 Run the query – query returns a row for every ethnicity that a student has 'declared'

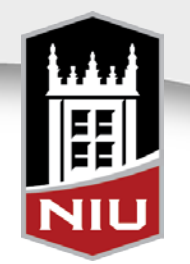

- To solve problem, create the same query to identify currently enrolled undergraduates in Visual & Performing Arts
- Create two subqueries

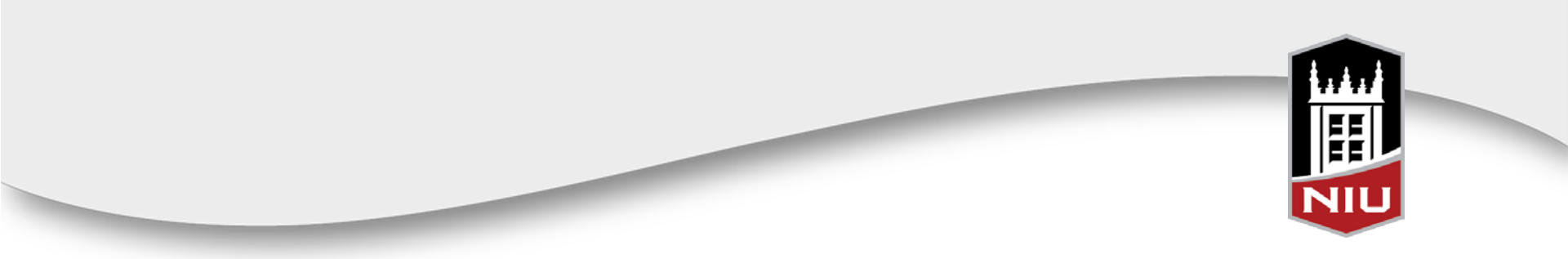

## Subquery on ETHNIC\_GRP\_CD from SCC\_ETH\_GRP\_VW

| Edit Criteria Properties                     |                                  |
|----------------------------------------------|----------------------------------|
| Choose Expression 1 Type                     | Expression 1                     |
| Eiold                                        | Choose Record and Field          |
| © Expression                                 | Record Alias.Fieldname:          |
|                                              | Q F.ETHNIC_GRP_CD - Ethnic Group |
| *Condition Type:                             | equal to 👻                       |
| Choose Expression 2 Type                     | Expression 2                     |
| © Field                                      | Define Subquery                  |
| Constant                                     | Define/Edit Subquery             |
| <ul> <li>Prompt</li> <li>Subquery</li> </ul> |                                  |
| OK Cancel                                    |                                  |

## Add SCC\_ETH\_GRP\_VW to the subquery

| auti)                                                                        | Expressions                                   | Prompts Fields                               | Criteria Havin                                               | g View SQL I                                      | Run                       |
|------------------------------------------------------------------------------|-----------------------------------------------|----------------------------------------------|--------------------------------------------------------------|---------------------------------------------------|---------------------------|
| Query Nar                                                                    | ne NIU_SR_HEUG                                | SUM_SUBQUERY3_AF                             | TER Des                                                      | cription Two Ethnici                              | ities 🔊 Feed 🔻            |
| Working on selecti                                                           | on Subquery for F                             | ETHNIC_GRP_CD -                              | Ethnic Group                                                 |                                                   | Subquery/Union Navigation |
| *Search E                                                                    | By Record Name                                | <ul> <li>begins w</li> </ul>                 | rith                                                         |                                                   |                           |
| Search Adv                                                                   | anced Search                                  |                                              |                                                              |                                                   |                           |
|                                                                              |                                               |                                              |                                                              |                                                   |                           |
| Search Results                                                               |                                               |                                              |                                                              |                                                   |                           |
| Search Results<br>Record                                                     |                                               | Personalize   Find   Vie                     | w All 🔽 🛗 🛛 First                                            | 1-2 of 2 Last                                     |                           |
| Search Results<br>Record<br>Recname                                          |                                               | Personalize   Find   Vie                     | w All   💌   🛗 First                                          | t 1-2 of 2 Last                                   |                           |
| Search Results<br>Record<br>Recname<br>SCC_ETH_GRP_V                         | W - Ethnic Diversity                          | <u>Personalize   Find  </u> Vie              | w Al   🕢   🛗 First<br>Add Record<br>Add Record               | 1-2 of 2 Last<br>Show Fields<br>Show Fields       |                           |
| Search Results<br>Record<br><u>Recname</u><br>SCC_ETH_GRP_V<br>SCC_ETH_PRI_W | W - Ethnic Diversity<br>V - Ethnic Group Prij | <u>Personalize   Find   Vie</u><br>mary View | w A1   ☑ ] ₩ First<br>Add Record<br>Add Record<br>Add Record | Last<br>Show Fields<br>Show Fields<br>Show Fields |                           |

## Select the field ETHNIC\_GRP\_CD, edit the Field Properties and select the 'Min' aggregate

| Chosen | Records  |                                                    |               |                           |
|--------|----------|----------------------------------------------------|---------------|---------------------------|
| Alias  | Record   |                                                    |               |                           |
| 🗁 G    | SCC_ETH_ | GRP_VW - Ethnic Diversity                          |               | Hierarchy Join 📃          |
|        | Fields   |                                                    | Find View All | First 🚺 1-11 of 11 🚺 Last |
|        | Select 🖙 | EMPLID - EmpLID                                    |               | 94                        |
|        | Select 🗫 | REG REGION - Regulatory Region                     |               | 9                         |
|        | Select 🖙 | ETHNIC_GRP_CD - Ethnic Group                       |               | 9                         |
|        | Select   | SETID - SetID                                      |               | 94                        |
|        | Select   | APS_EC_NDS_AUS - Refused Ethnicity Details         |               | 94                        |
|        | Select   | PRIMARY_INDICATOR - Primary Indicator for Multiple |               | 94                        |
|        | Select   | ETHNIC_GROUP - Ethnic Group                        |               | 8                         |
|        | Select   | ETHNIC_CATEGORY - Ethnic Category                  |               | 94                        |
|        | Select   | EFF_STATUS - Status as of Effective Date           |               | 94                        |
|        | Select   | DESCR50 - Description                              |               | 9                         |
|        | Select   | DESCRSHORT - Short Description                     |               | 94                        |

#### Edit Field Properties

#### Field Name: G.ETHNIC\_GRP\_CD - Ethnic Group

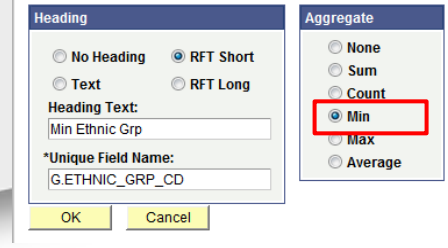

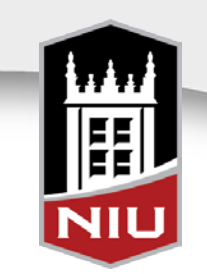

 Add criteria joining the subquery instance of SCC\_ETH\_GRP\_VW back to the top-level instance of SCC\_ETH\_GRP\_VW

| -                |                                     |                   |                                     |                  |                       |
|------------------|-------------------------------------|-------------------|-------------------------------------|------------------|-----------------------|
| Favorites Main M | enu > Reporting Tools > Query > Qi  | uery Manager      |                                     |                  |                       |
| Records Que      | ry Expressions Prompts Fiel         | lds Criteria H    | laving View SQL Run                 |                  |                       |
| Query N          | ame NIU_SR_HEUGUM_SUBQUERY3         | _AFTER            | Description Two Ethnicities         |                  | S Feed ▼              |
| Working on selec | ction Subquery for F.ETHNIC_GRP_CE  | ) - Ethnic Group  |                                     | Subqu            | iery/Union Navigation |
| Add Criteria     | Group Criteria Reorder Criteria     |                   |                                     |                  |                       |
| Criteria         |                                     |                   | Personalize   Find   🖙   🛗          | First 🚺 1-2 of 2 | Last                  |
| Logical          | Expression1                         | Condition Type    | Expression 2                        | Edit             | Delete                |
| -                | G.EMPLID - Empl ID                  | equal to          | F.EMPLID - Empl ID                  | Edit             |                       |
| AND 🔻            | G.REG_REGION - Regulatory<br>Region | equal to          | F.REG_REGION - Regulatory<br>Region | Edit             |                       |
| Save             | Save As New Query Preferences       | Properties Publis | h as Feed New Union                 |                  | Return To Search      |

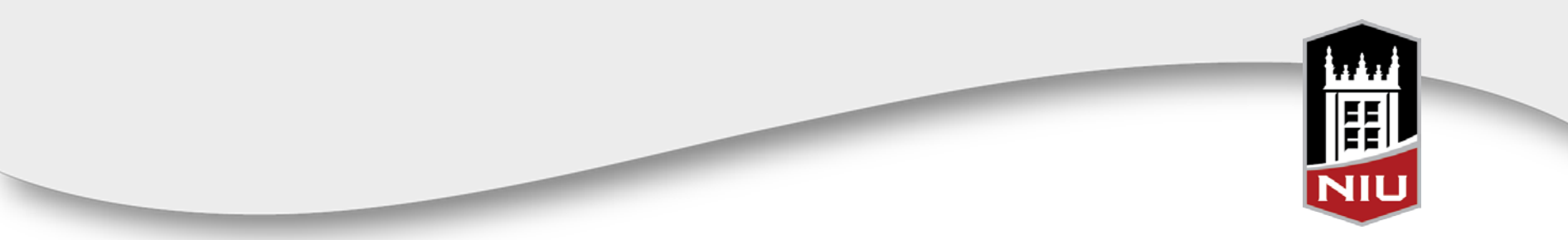

• Return to the top level of the query and add another instance of SCC\_ETH\_GRP\_VW

| Records                                                                                       | Query                                                      | Expressions                                                              | Prompts                                                         | Fields                      | Criteria                   | Having                     | View SQL      | Run                                                                                              |             |                                    |
|-----------------------------------------------------------------------------------------------|------------------------------------------------------------|--------------------------------------------------------------------------|-----------------------------------------------------------------|-----------------------------|----------------------------|----------------------------|---------------|--------------------------------------------------------------------------------------------------|-------------|------------------------------------|
| (<br>Working o                                                                                | Query Name<br>on selection                                 | NIU_SR_HEUG<br>Top Level of Q                                            | GUM_SUBQUE                                                      | ERY3_AFTE                   | ER                         | Descrip                    | otion Two Eth | nicities                                                                                         | Sub         | S Feed ▼<br>guery/Union Navigation |
| Click fold<br>additiona<br>Chosen f                                                           | ler next to rec<br>al records by (<br>Records              | ord to show field<br>clicking the recor                                  | s. Check field<br>ds tab. When                                  | s to add to<br>finished cli | query. Un<br>ick the field | check fields to<br>ds tab. | remove from   | query. Add                                                                                       | Ŝ₽          |                                    |
| Alias <ul> <li>▲</li> <li>▲</li> </ul> <li>B</li> <li>■</li> <li>C</li> <li>■</li> <li>D</li> | Record<br>STDNT_CAR<br>ACAD_PROC<br>ACAD_PLAN<br>ACAD_PLAN | L_TERM - Studer<br>9 - Student Acad<br>- Student Acade<br>_TBL - Academi | nt Career Tern<br>emic Program<br>mic Plan Tabl<br>c Plan Table | n Table<br>e                |                            |                            |               | <u>Hierarchy Join</u><br><u>Hierarchy Join</u><br><u>Hierarchy Join</u><br><u>Hierarchy Join</u> |             |                                    |
| в Е<br>В Е<br>В Н                                                                             | SCC_NAMES<br>SCC_ETH_G<br>SCC_ETH_G                        | 3_QVW - Person<br>GRP_VW - Ethnic<br>GRP_VW - Ethnic                     | Names Quer<br>Diversity<br>Diversity                            | y View                      |                            |                            |               | <u>Hierarchy Join</u><br><u>Hierarchy Join</u><br><u>Hierarchy Join</u>                          | -<br>-<br>- |                                    |
| Expa<br>Save                                                                                  | nd All Record                                              | Is Collap<br>As New Qu                                                   | se All Record<br>erv Preferer                                   | s<br>Inces Pro              | perties <u>I</u>           | Publish as Fee             | ed <u>New</u> | <u>Union</u>                                                                                     |             | Return To Search                   |

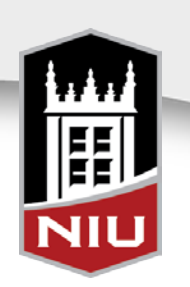

- Create a subquery for ETHNIC\_GRP\_CD from the second top-level instance of the view
  - Repeat the same steps as before except
    - Select the 'Max' aggregate on the Edit Field Properties page for the ETHNIC\_GRP\_CD field within the second subquery

| Edit Field Properties                                                                                                    |                                                                                           |      |
|----------------------------------------------------------------------------------------------------|-------------------------------------------------------------------------------------------|------|
| Field Name: I.ETHNIC_GRP_CD - Ethnic C                                                                                   | Group                                                                                     |      |
| Heading No Heading First RFT Short First RFT Long Heading Text: Ethnic Grp *Unique Field Name: I.ETHNIC_GRP_CD OK Cancel | Aggregate          None         Sum         Count         Min         Max         Average |      |
|                                                                                                    |                                                                                           | NILL |

#### Return to the top level of the query

- Add the field of DESCR50 from the first instance of the ethnicity view and create an expression for the DESCR50 field from the second instance of the ethnicity view
  - This is done so that in the case the the 'min' and 'max' ethnicities are the same, only a different ethnicity will show

| ression Type<br>haracter • Length                            | 50 | Working on selection Top Level of Query View field properties, or use field as criteria in query state        | ment.      |             |                            | <u>St</u><br>Re | ubquery/Union Navigat |
|--------------------------------------------------------------|----|----------------------------------------------------------------------------------------------------|------------|-------------|----------------------------|-----------------|-----------------------|
| Aggregate Function Decimals                                  |    | Fields                                                                                                    |            | Per         | sonalize   Find   View All | First           | 🛙 1-4 of 4 🚺 Last     |
| pression Text                                                |    | Col Record.Fieldname                                                                                          | Format (   | Ord XLAT    | Agg Heading Text           | Add Criteria    | Edit Delete           |
| se<br>hen H.ETHNIC_GRP_CD <> F.ETHNIC_GRP_CD then<br>DESCR50 |    | substr(E.LAST_NAME,1,1)    substr<br>1 (E.FIRST_NAME,1,1)    substr(E.MIDDLE_NAME,1,1)<br>   substr(A.EMPLID, | Char8 1    | 1           | ID                         | 9               | Edit                  |
| d                                                            |    | 2 D.DESCR - Description                                                                                       | Char30     | 1           | lax Academic Plan          | <b>%</b>        | Edit 📃                |
|                                                              |    | 3 F.DESCR50 - Description                                                                                     | Char50     |             | Ethnicity 1                | 8               | Edit 📃                |
| <u>Add Field</u>                                             |    | 4 case when H.ETHNIC_GRP_CD <><br>F.ETHNIC_GRP_CD then H.DESCR50 end                                          | Char50     | I           | lax Ethnicity 2            | 94              | Edit                  |
|                                                              |    | Save As New Query Preferences                                                                                 | Properties | s Publish a | s Feed New Union           |                 | Return To Se          |
|                                                              |    |                                                                                                    |            |             | _                          | _               |                       |
|                                                              |    |                                                                                                    |            |             |                            |                 | <b>—</b> 1,           |

#### • Run the query and compare

| AND47633 | 2-D Studio                     | Asian                                    |          |                                 |                                          |                      |
|----------|--------------------------------|------------------------------------------|----------|---------------------------------|------------------------------------------|----------------------|
| ANK75788 | Dance Performance              | Hispanic or Latino / Latina              | AND47633 | 2-D Studio                      | Asian                                    |                      |
| ANK75788 | Dance Performance              | White / Non Hispanic                     | ANK75788 | Dance Performance               | Hispanic or Latino / Latina              | White / Non Hispanic |
| AR 80247 | Music Education                | Hispanic or Latino / Latina              | AR 80247 | Music Education                 | Hispanic or Latino / Latina              |                      |
| ASE37867 | Studio Art-Design & Media Arts | White / Non Hispanic                     | ASE37867 | Studio Art-Design & Media Arts  | White / Non Hispanic                     |                      |
| ASN77953 | Music Performance              | Black or African American / Non Hispanic | ASN77953 | Music Performance               | Black or African American / Non Hispanic | White / Non Hispanic |
| ASN77953 | Music Performance              | White / Non Hispanic                     | ATJ52931 | 2-D Studio                      | White / Non Hispanic                     |                      |
| ATJ52931 | 2-D Studio                     | White / Non Hispanic                     | ATM90401 | Studio Art-Design & Media Arts  | White / Non Hispanic                     |                      |
| ATM90401 | Studio Art-Design & Media Arts | White / Non Hispanic                     | BAC87541 | Acting                          | White / Non Hispanic                     |                      |
| BAC87541 | Acting                         | White / Non Hispanic                     | BAJ80499 | Thea Arts-Design & Technology   | White / Non Hispanic                     |                      |
| BAJ80499 | Thea Arts-Design & Technology  | White / Non Hispanic                     | BAL71318 | Music Education                 | White / Non Hispanic                     |                      |
| BAL71318 | Music Education                | White / Non Hispanic                     | BAM56643 | 2-D Studio                      | White / Non Hispanic                     |                      |
| BAM56643 | 2-D Studio                     | White / Non Hispanic                     | BAP09784 | Art and Design Education        | White / Non Hispanic                     |                      |
| BAP09784 | Art and Design Education       | White / Non Hispanic                     | BAR33621 | 2-D Studio                      | White / Non Hispanic                     |                      |
| BAR33621 | 2-D Studio                     | White / Non Hispanic                     | BBH42589 | 3-D Studio                      | Other                                    |                      |
| BBH42589 | 3-D Studio                     | Other                                    | BCC92629 | Studio Art-Design & Media Arts  | White / Non Hispanic                     |                      |
| BCC92629 | Studio Art-Design & Media Arts | White / Non Hispanic                     | BCD07015 | Music Performance               | White / Non Hispanic                     |                      |
| BCD07015 | Music Performance              | White / Non Hispanic                     | BCD07015 | Studio Art Dopigo & Modio Arto  | Uiononia er Latina / Latina              |                      |
| BCJ59896 | Studio Art-Design & Media Arts | Hispanic or Latino / Latina              | BCJ09890 | Siludio Art-Design & Media Arts | Hispanic of Launo / Launa                |                      |
| BCJ89545 | Actina                         | White / Non Hispanic                     | BCJ89545 | Acting                          | White / Non Hispanic                     |                      |
| BCM96008 | 2-D Studio                     | Hispanic or Latino / Latina              | BCM96008 | 2-D Studio                      | Hispanic or Latino / Latina              | White / Non Hispanic |
| BCM96008 | 2-D Studio                     | White / Non Hispanic                     | BCR66040 | 2-D Studio                      | Black or African American / Non Hispanic |                      |
| BCR66040 | 2-D Studio                     | Black or African American / Non Hispanic | BCT61872 | Music Performance               | Black or African American / Non Hispanic |                      |
| BCT61872 | Music Performance              | Black or African American / Non Hispanic | BDA80001 | Studio Art-Design & Media Arts  | White / Non Hispanic                     |                      |
| BDA80001 | Studio Art-Design & Media Arts | White / Non Hispanic                     | BDA87152 | Thea Arts-Design & Technology   | White / Non Hispanic                     |                      |
| BDA87152 | Thea Arts-Design & Technology  | White / Non Hispanic                     | BDE44175 | Studio Art-Design & Media Arts  | White / Non Hispanic                     |                      |
| BDE44175 | Studio Art-Design & Media Arts | White / Non Hispanic                     |          |                                 |                                          |                      |
| BDG06688 | Studio Art-Design & Media Arts | Black or African American / Non Hispanic |          |                                 |                                          |                      |
| BDJ53742 | Studio Art-Design & Media Arts | White / Non Hispanic                     |          |                                 | 77 77                                    |                      |
| BDM47886 | Studio Art-Design & Media Arts | White / Non Hispanic                     |          |                                 |                                          |                      |
| BDN74798 | Dance Performance              | White / Non Hispanic                     |          |                                 |                                          |                      |
| BEJ25018 | Studio Art-Design & Media Arts | White / Non Hispanic                     |          |                                 |                                          |                      |

NIL

#### • Scenario

- The Office of Student Academic Success wants to send a mailing to all currently enrolled sophomores
  - OSAS wants to send to each student's most local address but not all students have an address type of local or residence hall

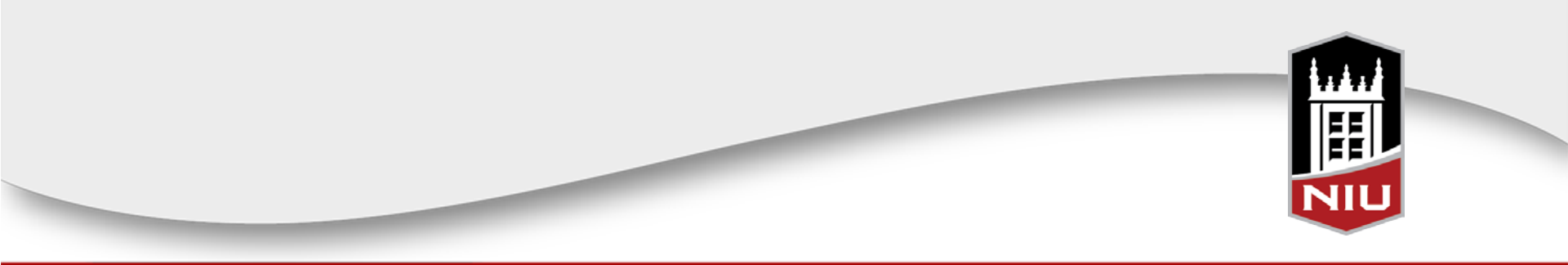

 A query is built to identify currently enrolled sophomores and list all address types available (residence hall, local, permanent)

| Records                        | Query E                                                | oressions                                            | Prompts 📔 Fie                                        | Ids Criter                                    | ia Having                                 | View SQL                              | Run                                                                     |    |
|--------------------------------|--------------------------------------------------------|------------------------------------------------------|------------------------------------------------------|-----------------------------------------------|-------------------------------------------|---------------------------------------|-------------------------------------------------------------------------|----|
| Q<br>Click folde<br>additional | uery Name Nil<br>er next to record<br>records by clict | U_SR_HEUGUI<br>to show fields. (<br>ting the records | I_SUBQUERY4<br>Check fields to a<br>tab. When finish | _BEFORE<br>dd to query. U<br>ied click the fi | Descrip<br>Incheck fields to<br>elds tab. | <b>tion</b> Addresse<br>remove from o | ∋s<br>query. Add                                                        | Ŝ₽ |
| Chosen R                       | ecords                                                 |                                                      |                                                      |                                               |                                           |                                       |                                                                         |    |
| Alias F<br>A :<br>B /<br>C :   | Record<br>STDNT_CAR_TI<br>ADDRESSES - A<br>SCC_NAMES_C | ERM - Student C<br>Address Type<br>IVW - Person Na   | areer Term Tabl                                      | le<br>v                                       |                                           |                                       | <u>Hierarchy Join</u><br><u>Hierarchy Join</u><br><u>Hierarchy Join</u> |    |
| Expar                          | d All Records                                          | Collapse                                             | All Records                                          |                                               |                                           |                                       |                                                                         |    |
| Save                           | Save As                                                | New Query                                            | Preferences                                          | Properties                                    | Publish as Fee                            | ed <u>New L</u>                       | <u>Jnion</u>                                                            |    |

**Records and Views** 

| Reco       | rds Query Expressions Prompts Fiel                                                                          | ds Cr            | iteria | Hav         | /ing   | View SQL Run               |              |                 |      |
|------------|----------------------------------------------------------------------------------------------------|------------------|--------|-------------|--------|----------------------------|--------------|-----------------|------|
| Viev       | Query Name NIU_SR_HEUGUM_SUBQUERY4_<br>v field properties, or use field as criteria in query state          | _BEFORE<br>ment. |        | 0           | )escri | ption Addresses            | Re           | order / Sort    | ed 🤜 |
| Field      | s                                                                                                    |                  |        | P           | ersona | lize   Find   View All   🗷 | 📱 🛛 First 🖡  | 1-5 of 5 🚺 Last |      |
| <u>Col</u> | Record.Fieldname                                                                                            | Format           | Ord    | <u>XLAT</u> | Aqq    | Heading Text               | Add Criteria | Edit Delete     |      |
| 1          | substr(C.LAST_NAME,1,1)    substr<br>(C.FIRST_NAME,1,1)    substr(C.MIDDLE_NAME,1,1)<br>   substr(A.EMPLID, | Char8            | 1      |             |        | ID                         | 94           | Edit            |      |
| 2          | B.ADDRESS_TYPE - Address Type                                                                               | Char4            | 2      |             |        | Addr Type                  | 9.           | Edit 🖃          |      |
| 3          | B.ADDRESS1 - Address Line 1                                                                                 | Char55           |        |             |        | Address 1                  | 9            | Edit 🖃          |      |
| 4          | B.CITY - City                                                                                               | Char30           |        |             |        | City                       | 9            | Edit 🖃          |      |
| 5          | B.STATE - State                                                                                             | Char6            |        |             |        | State                      | 9            | Edit 🖃          |      |
| :          | Save Save As New Query Preferences                                                                          | <u>Properti</u>  | es F   | Publish     | as Fe  | ed <u>New Union</u>        |              | Return To       | Sear |

Fields

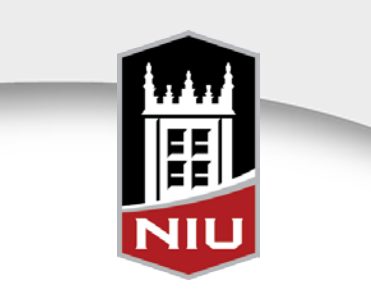

#### • Results

- One row per student per address type available
  - OSAS has to sort through 3,854 rows of data to get the most local address for each student

| ID       | Addr Type | Address 1                       | City | State |
|----------|-----------|---------------------------------|------|-------|
| AA 15492 | PERM      | 720 regent Dr. Apt 3            | C    | IL    |
| AA 82833 | PERM      | 5312 Glenbrook Trail            | N    | IL    |
| AAA09200 | LOCL      | 760 Regent Drive Apt. #4        | C    | IL    |
| AAA09200 | PERM      | 2701 Larkspur Lane              | F    | IL    |
| AAA34899 | PERM      | 186 highbury drive              | e    | IL    |
| AAA49158 | PERM      | 408 River Lane                  | L    | IL    |
| AAA64304 | PERM      | 618 Palace Street               | A    | IL    |
| AAA64304 | RES       | Neptune East 0219               | C    | IL    |
| AAD05551 | PERM      | 11512 South Eggleston           | c    | IL    |
| AAD05551 | RES       | 2 Northern View Circle 0103     | C    | IL    |
| AAD16065 | PERM      | 502 Oakland Avenue              | N    | IL    |
| AAD34071 | PERM      | 1723 Windward Ave               | Ν    | IL    |
| AAD45644 | PERM      | 135 Willow Road                 | F    | IL    |
| AAE00923 | PERM      | 728 Kimberly Drive              | C    | IL    |
| AAE13537 | PERM      | 412 Chopin                      | S    | IL    |
| AAE69473 | PERM      | 1660 Brentwood Ln               | v    | IL    |
| AAI30743 | PERM      | 1299 Scenic Rd                  | C    | IL    |
| AAJ01057 | PERM      | 5140 Ellington Avenue           | v    | IL    |
| AAJ37070 | PERM      | 10936 Saffron Ct.               | c    | IL    |
| AAJ37840 | PERM      | 460 N Main Street #N207         | v    | IL    |
| AAJ40922 | PERM      | 706 N Elmhurst Ave              | N    | IL    |
| AAJ41606 | PERM      | 14835 S. Kimbark Ave            | C    | IL    |
| AAJ41606 | RES       | Stevenson Tower A 0620          | C    | IL    |
| AAJ86762 | LOCL      | 1120 Varsity BLV, Apartment 227 |      | IL    |
| AAJ86762 | PERM      | 1185 Lady Bird Dr               | S    | IL    |
| AAJ90077 | PERM      | 5830 N Kenmore Avenue Apt 410   | c    | IL    |
| AAJ90077 | RES       | Douglas C 0369                  |      | IL    |
| AAN09194 | PERM      | 726 Palace St.                  | A    | IL    |
| AAO08379 | PERM      | 1936 Hope Ct.                   | L    | IL    |
| AAO60272 | PERM      | PO Box 669                      | L    | IL    |
| AAO60272 | RES       | Douglas D 0275                  | C    | IL    |
| AAP78891 | PERM      | 215 S London Ave                | F    | IL    |

- To solve problem, create query using a modified view that issues each address type a value
  - ADDR\_USAGE\_VW

| Records Query Expressions Prompts Fields Criteria Having View SOL Run                                                                                           | Records Query Expressions Prompts Fields Criteria Having View SQL Run                                                                                                    |                                             |
|----------------------------------------------------------------------------------------------------|----------------------------------------------------------------------------------------------------|---------------------------------------------|
| Query Name         NIU_SR_HEUGUM_SUBQUERY4_AFTER         Description         Addresses           Working on selection         Top Level of Query         Subque | Query Name         NIU_SR_HEUGUM_SUBQUERY4_AFTER         Description         Addresses           Working on selection         Top Level of Query         View field properties, or use field as criteria in query statement.                                                                                                    | Subquery/Union Navigation<br>Reorder / Sort |
| Click folder next to record to show fields. Check fields to add to query. Uncheck fields to remove from query. Add                                              | Fields Personalize   Find   View All   🖅                                                                                                    | First 🚺 1-5 of 5 💟 Last                     |
| Chosen Records Alias Record                                                                                                    | Lot         Record.Fieldname         Format         Ord         XLA1         Agg         Heading Lext           substr(C.LAST_NAME,1,1)    substr         1 (C.FIRST_NAME,1,1)    substr(C.MIDDLE_NAME,1,1)         Char8         1         ID              substr(ALME,1,1)    substr(C.MIDDLE_NAME,1,1)         Char8         1         ID | Add Criteria Edit Delete                    |
| 🗈 A STDNT_CAR_TERM - Student Career Term Table Hierarchy Join 🖃                                                                                                 | 2 B.ADDRESS_TYPE - Address Type Char4 Addr Type                                                                                                    | 😪 🗾 Edit 🗖                                  |
| 🗈 B ADDR_USAGE_WW - Addr Usage Selection View Hierarchy Join 🖃                                                                                                  | 3 BADDRESS1 - Address Line 1 Char55 Address 1                                                                                                    | 😪 🗾 🖃                                       |
| E C SCC_NAMES_QVW - Person Names Query View                                                                                                    | 4 B.CITY - City Char30 City                                                                                                    | 😪 🗾 Edit 🖃                                  |
| Evented All Decords                                                                                                    | 5 B.STATE - State Char6 State                                                                                                    | 🗣 📴 Edit                                    |
| Save Save As New Query Preferences Properties Publish as Feed New Union                                                                                         | Save Save As New Query Preferences Properties Publish as Feed New Union                                                                                                    | Return To Search                            |
| Records and Views                                                                                                    | Fields                                                                                                    |                                             |

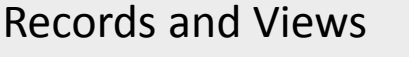

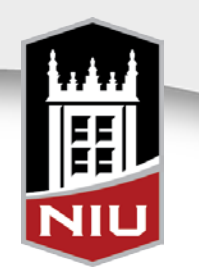

- Select Criteria on ADDR\_USAGE\_ORDER from ADDR\_USAGE\_VW equal to Subquery
- Define/Edit the Subquery and search for and add ADDR\_USAGE\_VW

| Edit Criteria Properties       |                                  |   | Query Name NIU_SR_HEUGUM_SUBQUERY4_AFTER Description Addresses             |
|--------------------------------|----------------------------------|---|----------------------------------------------------------------------------|
|                                |                                  |   | Working on selection Subquery for B.ADDR USAGE ORDER - Address Usage Order |
| Choose Expression 1 Type       | Expression 1                     |   |                                                                            |
| Einld                          | Choose Record and Field          |   | *Search By Record Name                                                     |
| <ul> <li>Expression</li> </ul> | Record Alias.Fieldname:          |   | Search Advanced Search                                                     |
|                                | Q B.ADDR_USAGE_ORDER - Address U |   | Search                                                                     |
|                                |                                  |   | Results                                                                    |
| *Condition Type:               | equal to                         |   | Record Personalize   Find   View All   🖾   🛗 First 🚺 1.2 of 2 💟   ast      |
| contaition type.               |                                  |   | Recname Join Record Show Fields                                            |
| Choose Expression 2 Type       | Expression 2                     |   | ADDR_USAGE_VW - Addr Usage Selection View Join Record Show Fields          |
| © Field                        | Define Subquery                  |   | ADDR_USAGE_VW2 - Addr Usage Selection View 2 Join Record Show Fields       |
| Expression                     |                                  |   |                                                                            |
| Constant                       | Define/Edit Subquery             |   | Save Save As New Query Preferences Properties Publish as Feed New Union    |
| Prompt                         |                                  | I |                                                                            |
| Subquery                       |                                  |   |                                                                            |
| OK Cancel                      |                                  |   | 77                                                                         |
|                                |                                  |   |                                                                            |
|                                |                                  |   |                                                                            |
|                                |                                  |   |                                                                            |
|                                |                                  |   | NILL                                                                       |
|                                |                                  |   |                                                                            |

#### • Select ADDR\_USAGE\_ORDER

- Edit Field Properties and select the 'Min' aggregate

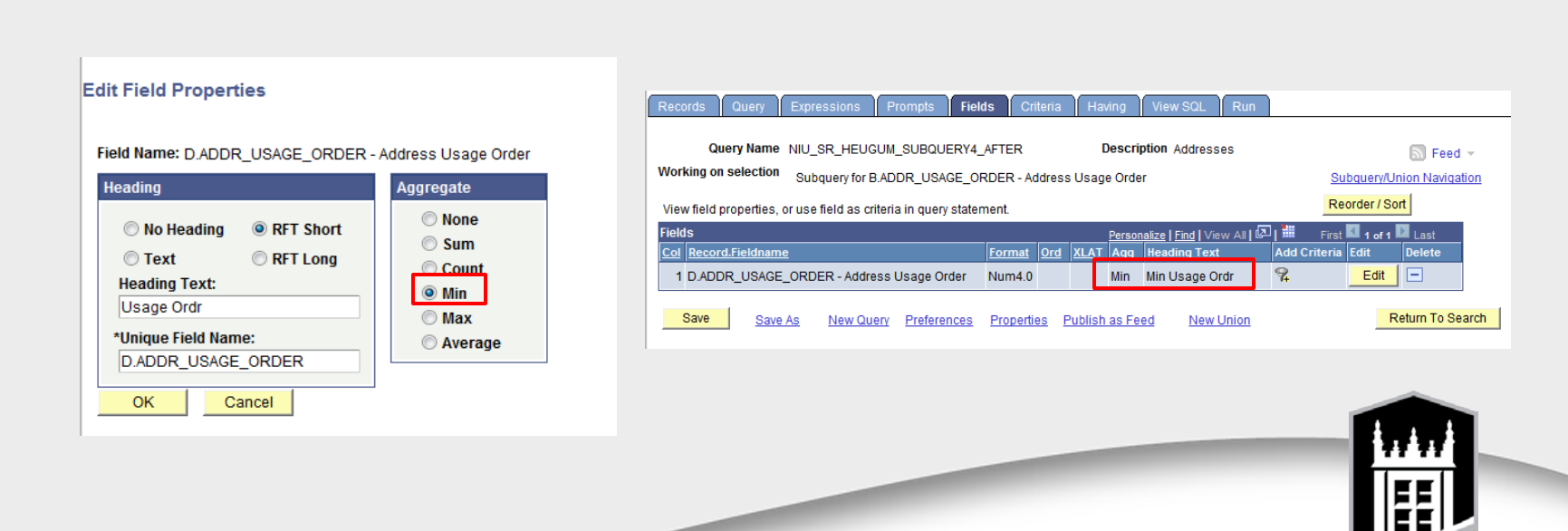

- After joining the subquery instance of the address view back to the top level instance of the address view, return to the top level of the query
  - Add the address fields to the query

| Query N          | ame NIU_SR_HEUGUM_SUBQUERY4      | LAFTER              | Description Addresses            | E                 |
|------------------|----------------------------------|---------------------|----------------------------------|-------------------|
| Vorking on selec | tion Subquery for B.ADDR_USAGE_( | ORDER - Address Usa | ge Order                         | Subquery/Unior    |
| Add Criteria     | Group Criteria Reorder Criteria  |                     |                                  |                   |
| Criteria         |                                  |                     | Personalize   Find   🖾   🏙 First | 🛾 1-3 of 3 🕨 Last |
| Logical          | Expression1                      | Condition Type      | Expression 2                     | Edit Delete       |
| -                | D.EFFDT - Effective Date         | Eff Date <=         | Current Date                     | Edit 🖃            |
| AND -            | D.EMPLID - Empl ID               | equal to            | B.EMPLID - Empl ID               | Edit 🖃            |
|                  | D.ADDR USAGE - Address Usage     | equal to            | B.ADDR_USAGE - Address Usage     | Edit 📃            |

| Records                                                             | Query                                                            | Expressions                                       | Prompts            | Fields    | Criteria | Ha      | ving   | View SQL           | Run     |              |          |              |
|---------------------------------------------------------------------|------------------------------------------------------------------|---------------------------------------------------|--------------------|-----------|----------|---------|--------|--------------------|---------|--------------|----------|--------------|
| (                                                                   | Query Name NIU_SR_HEUGUM_SUBQUERY4_AFTER Description Addresses S |                                                   |                    |           |          |         |        |                    |         |              |          |              |
| Working                                                             | Working on selection Top Level of Query Subguery/Union Navigatio |                                                   |                    |           |          |         |        |                    |         |              |          |              |
| View field properties, or use field as criteria in query statement. |                                                                  |                                                   |                    |           |          |         |        |                    | rt      |              |          |              |
| Fields                                                              |                                                                  |                                                   |                    |           |          | P       | ersona | lize   Find   View | AII 🗖 I | 📒 🛛 First 🖡  | 1-5 of 5 | Last         |
| Col Reco                                                            | ord.Fieldnan                                                     | ne                                                |                    | Form      | at Ord   | XLAT    | Aqq    | Heading Text       |         | Add Criteria | Edit     | Delete       |
| subs<br>1 (C.Fl<br>   su                                            | str(C.LAST_I<br>IRST_NAME<br>bstr(A.EMPL                         | NAME,1,1)    subs<br>5,1,1)    substr(C.M<br>.ID, | tr<br>IIDDLE_NAME, | 1,1) Char | 3 1      |         |        | ID                 |         | 9            | Edit     | -            |
| 2 B.AD                                                              | DRESS_TY                                                         | PE - Address Typ                                  | e                  | Char      | 1        |         |        | Addr Type          |         | <b>%</b>     | Edit     | -            |
| 3 B.AD                                                              | 3 B.ADDRESS1 - Address Line 1                                    |                                                   |                    | Char      | 55       |         |        | Address 1          |         | 94           | Edit     | •            |
| 4 B.Cl                                                              | 4 B.CITY - City                                                  |                                                   |                    | Char      | 30       |         |        | City               |         | <b>%</b>     | Edit     | -            |
| 5 B.STATE - State                                                   |                                                                  |                                                   | Char               | 6         |          |         | State  |                    | 94      | Edit         | •        |              |
| Save                                                                | Sav                                                              | e As New Qu                                       | ery Preferenc      | ces Prop  | erties   | Publish | as Fe  | ed New             | Jnion   |              | R        | eturn To Sea |

Subquery criteria

**Query Fields** 

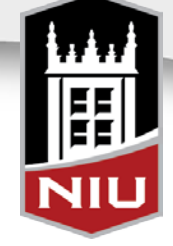

#### • Run query and compare results

| ID       | Addr Type | Address 1                       | City | State | ID        | Addr Type | Address 1                       | City      | State |
|----------|-----------|---------------------------------|------|-------|-----------|-----------|---------------------------------|-----------|-------|
| AA 15492 | PERM      | 720 regent Dr. Apt 3            | D    | IL    | AA 15492  | PERM      | 720 regent Dr. Apt 3            | D         | IL    |
| AA 82833 | PERM      | 5312 Glenbrook Trail            | М    | IL    | AA 82833  | PERM      | 5312 Glenbrook Trail            | M         | IL    |
| AAA09200 | LOCL      | 760 Regent Drive Apt. #4        | D    | IL    | AAA09200  | LOCL      | 760 Regent Drive Apt. #4        | D         | IL    |
| AAA09200 | PERM      | 2701 Larkspur Lane              | н    | IL    | AAA34899  | PERM      | 186 highbury drive              | e         | IL    |
| AAA34899 | PERM      | 186 highbury drive              | e    | IL    | AAA49158  | PERM      | 408 River Lane                  | L         | IL    |
| AAA49158 | PERM      | 408 River Lane                  | L    | IL    | AAA64304  | RES       | Neptune East 0219               | D         | IL    |
| AAA64304 | PERM      | 618 Palace Street               | A    | IL    | AAD05551  | RES       | 2 Northern View Circle 0103     | D         | IL    |
| AAA64304 | RES       | Neptune East 0219               | D    | IL    | AAD16065  | PERM      | 502 Oakland Avenue              | M         |       |
| AAD05551 | PERM      | 11512 South Eggleston           | C    | IL    | AAD34071  | PERM      | 1723 Windward Ave               | N         |       |
| AAD05551 | RES       | 2 Northern View Circle 0103     | D    | IL    | AAD45644  | DEDM      | 125 Willow Road                 | D         |       |
| AAD16065 | PERM      | 502 Oakland Avenue              | M    | IL    | AAE000000 | DEDM      | 700 Kimbadu Driva               |           |       |
| AAD34071 | PERM      | 1723 Windward Ave               | N    | IL    | AAE00923  | PERM      | 128 Kimberly Drive              |           | IL.   |
| AAD45644 | PERM      | 135 Willow Road                 | R    | L     | AAI30743  | PERM      | 1299 Scenic Rd                  | U         | IL    |
| AAE00923 | PERM      | 728 Kimberly Drive              | D    | IL    | AAJ01057  | PERM      | 5140 Ellington Avenue           | W         | IL    |
| AAE13537 | PERM      | 412 Chopin                      | S    | IL    | AAJ37070  | PERM      | 10936 Saffron Ct.               | 0         | IL    |
| AAE69473 | PERM      | 1660 Brentwood Ln               | W    | IL    | AAJ37840  | PERM      | 460 N Main Street #N207         | N         | IL    |
| AAI30743 | PERM      | 1299 Scenic Rd                  | D    | IL    | AAJ41606  | RES       | Stevenson Tower A 0620          | D         | IL    |
| AAJ01057 | PERM      | 5140 Ellington Avenue           | N    | IL    | AAJ86762  | LOCL      | 1120 Varsity BLV, Apartment 227 | D         | IL    |
| AAJ37070 | PERM      | 10936 Saffron Ct.               | 0    | IL I  | AAJ90077  | RES       | Douglas C 0369                  | D         | IL    |
| AAJ37840 | PERM      | 460 N Main Street #N207         | N    | IL    | AAN09194  | PERM      | 726 Palace St.                  | A         | IL    |
| AAJ40922 | PERM      | 706 N Elmhurst Ave              | M    | IL    | AAO60272  | RES       | Douglas D 0275                  | D         | IL    |
| AAJ41606 | PERM      | 14835 S. Kimbark Ave            | D    | IL    | AAP78891  | PERM      | 215 S London Ave                | R         | IL    |
| AAJ41606 | RES       | Stevenson Tower A 0620          | D    | IL    |           |           |                                 |           |       |
| AAJ86762 | LOCL      | 1120 Varsity BLV, Apartment 227 | D    | IL    |           |           |                                 |           |       |
| AAJ86762 | PERM      | 1185 Lady Bird Dr               | S    | IL    |           |           |                                 |           |       |
| AAJ90077 | PERM      | 5830 N Kenmore Avenue Apt 410   | С    | IL    |           |           |                                 |           |       |
| AAJ90077 | RES       | Douglas C 0369                  | D    | IL I  |           |           |                                 |           |       |
| AAN09194 | PERM      | 726 Palace St.                  | A    | IL    |           |           |                                 |           |       |
| AAO08379 | PERM      | 1936 Hope Ct.                   | L    | IL    |           |           |                                 | 1 . 1     |       |
| AAO60272 | PERM      | PO Box 669                      | L    | IL    |           |           |                                 | 5 TT TT 2 |       |
| AAO60272 | RES       | Douglas D 0275                  | D    | IL    |           |           |                                 |           |       |
| AAP78891 | PERM      | 215 S London Ave                | R    | IL    |           |           |                                 |           |       |

EE

#### • Scenario

- The Office of Teacher Certification wants to identify recently graduated students who do not have the ISB service indicator
  - Students may have more than one service indicator, which makes it difficult to exclude one where another may exist
  - At NIU, the ISB service indicator is a positive service indicator that is placed to show that those students have been recommended for teacher certification with the Illinois State Board of Education

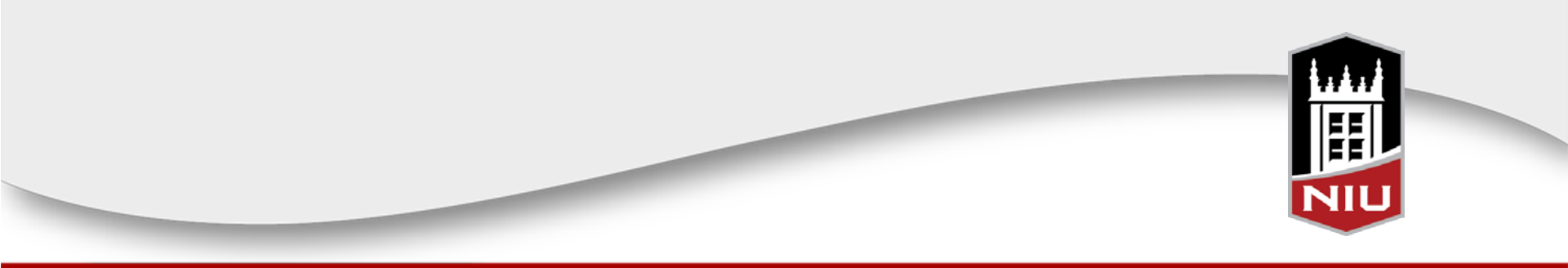

- A query is built to identify students who recently graduated and were pursuing teacher certification
  - The students who do not yet have the ISB service indicator need to be identified

| Records         Query         Expressions         Prompts         Fields         Criteria         Having         View SQL         Run           Query Name         NIU_SR_HEUGUM_SUBQUERY5A_BEFOR         Description         Exclude specific SI           Click folder next to record to show fields         Check fields to add to query. Uncheck fields to remove from query. Add         \$20                                                                                                    |  |
|----------------------------------------------------------------------------------------------------|--|
| additional records by clicking the records tab. When finished click the fields tab.                                                                                                    |  |
| Chosen Records                                                                                                    |  |
| Image: Network       A       STDNT_CAR_TERM - Student Career Term Table       Hierarchy Join         Image: B       B       STDNT_CAR_MLSTN - Student Milestone left outer joined with A       Hierarchy Join       Image: B         Image: C       A CAD_PROG - Student Academic Program       Hierarchy Join       Image: B       Image: B         Image: D       A CAD_PLAN - Student Academic Plan Table       Hierarchy Join       Image: B       Image: B         Image: E       SRVC_IND_DATA - Service Indicator Data left outer joined with D       Hierarchy Join       Image: B |  |
| Expand All Records     Collapse All Records                                                                                                    |  |
| Save Save As New Query Preferences Properties Publish as Feed New Union                                                                                                    |  |
| Query Records and Views                                                                                                    |  |

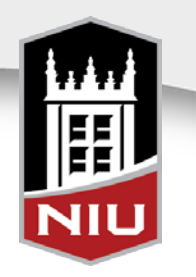

- An expression is written to identify the ISB service indicator, for whom it exists
  - The resulting data would be exported, sorted and those with 'ISB' deleted

| Records Query Expressions Prompts Fiel                                                                        | ds Cri                                                                                                    | teria              | Hav         | /ing       | View SQL Run               |              |                 |       |  |
|----------------------------------------------------------------------------------------------------|----------------------------------------------------------------------------------------------------|--------------------|-------------|------------|----------------------------|--------------|-----------------|-------|--|
| Query Name NIU_SR_HEUGUM_SUBQUERY5A_BEFOR Description Exclude specific SI                                     |                                                                                                    |                    |             |            |                            |              |                 |       |  |
| View field properties, or use field as criteria in query stater                                               | ment.                                                                                                    |                    |             |            |                            | Re           | order / Sort    |       |  |
| Fields                                                                                                    |                                                                                                    |                    | P           | ersonal    | lize   Find   View All   🗖 | 🔠 🛛 First 🛙  | 1-4 of 4 🖸 Last |       |  |
| Col Record.Fieldname                                                                                          | Format                                                                                                    | <u>Ord</u>         | <u>XLAT</u> | <u>Aqq</u> | Heading Text               | Add Criteria | Edit Delete     |       |  |
| substr(F.LAST_NAME,1,1)    substr<br>1 (F.FIRST_NAME,1,1)    substr(F.MIDDLE_NAME,1,1)<br>   substr(A.EMPLID, | bstr(F.LAST_NAME,1,1)    substr<br>FIRST_NAME,1,1)    substr(F.MIDDLE_NAME,1,1) Char8 1 ID<br>substr(A.EMPLID, |                    | ID          | 9          | Edit                       |              |                 |       |  |
| 2 C.ACAD_PROG - Academic Program                                                                              | Char5                                                                                                    |                    |             |            | Acad Prog                  | 9            | Edit -          |       |  |
| 3 case when B.MILESTONE >= '2010' and<br>3 B.MILESTONE <= '5520' then B.MILESTONE end                         | Char4                                                                                                    |                    |             | Max        | Milestone                  | 9            | Edit -          |       |  |
| 4 case when E.SRVC_IND_CD = 'ISB' then 'ISB' end                                                              | Char3                                                                                                    |                    |             | Max        | ISB SI                     | 9            | Edit 📃          |       |  |
| Save Save As New Query Preferences                                                                            | <u>Properti</u>                                                                                                | <u>es</u> <u>F</u> | ublish      | as Fe      | ed <u>New Union</u>        |              | Return To Se    | earch |  |
|                                                                                                    |                                                                                                    |                    |             |            |                            |              |                 |       |  |
|                                                                                                    |                                                                                                    |                    |             |            |                            |              |                 |       |  |

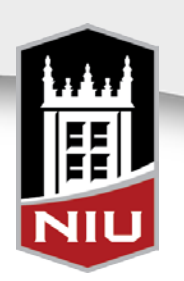

#### • Resulting Data from initial query

| in Query   Download to Excel   Download | to XML    | First 🖪   | 1-100 of 693 🕨 Last |
|-----------------------------------------|-----------|-----------|---------------------|
| ID                                      | Acad Prog | Milestone | ISB SI              |
| AAL37605                                | GHHS      | 2707      | ISB                 |
| AAM38684                                | FDU       | 2050      | ISB                 |
| ABG31650                                | GEDU      |           |                     |
| ACA29946                                | GEDU      | 2701      |                     |
| ACM68021                                | HHS       | 5003      | ISB                 |
| ADL98739                                | EDU       |           | ISB                 |
| AE 87591                                | EDU       |           | ISB                 |
| AEE47518                                | EDU       | 2035      | ISB                 |
| AJJ38898                                | EDU       | 2082      | ISB                 |
| AJL92493                                | GEDU      | 2702      | ISB                 |
| AKA28276                                | EDU       | 2035      | ISB                 |
| AKE61869                                | EDU       |           |                     |
| AKM94811                                | GEDU      |           |                     |
| AKS44156                                | EDU       |           | ISB                 |
| AMH83077                                | EDU       | 2050      | ISB                 |
| AMJ21369                                | LAS       | 4080      | ISB                 |
| AMR53818                                | LAS       | 4040      | ISB                 |
| AO 26853                                | GEDU      |           |                     |
| ASA26094                                | EDU       |           |                     |
| ASL21344                                | GEDU      | 2705      |                     |
| ASL53829                                | EDU       |           | ISB                 |
| BAK84852                                | EDU       | 2015      | ISB                 |
| BAL99754                                | EDU       |           | ISB                 |
| BAM93723                                | GEDU      | 2703      | ISB                 |
| BAN58581                                | EDU       |           | ISB                 |
| BBA18144                                | GHHS      | 2707      | ISB                 |
| BBA40168                                | LAS       | 4090      | ISB                 |
|                                         |           |           |                     |

Teacher Certification is only interested in those who do not yet have the ISB service indicator

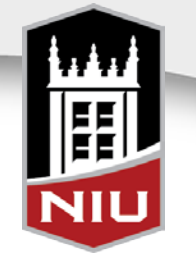

• To solve the problem, a query is written with a subquery where EMPL is 'not in list' of those students who have the ISB service indicator

| AND - | C.ACAD_CAREER - Academic<br>Career                | equal to         | D.ACAD_CAREER - Academic<br>Career      | Edit   |          |
|-------|---------------------------------------------------|------------------|-----------------------------------------|--------|----------|
| AND - | C.STDNT_CAR_NBR - Student<br>Career Nbr           | equal to         | D.STDNT_CAR_NBR - Student<br>Career Nbr | Edit   |          |
| AND - | C.EFFSEQ - Effective Sequence                     | equal to         | D.EFFSEQ - Effective Sequence           | Edit 🖃 |          |
| AND - | D.EFFDT - Effective Date                          | Eff Date <=      | Current Date (EffSeq = Last)            | Edit - |          |
| AND - | A.ACAD_LEVEL_BOT - Academic<br>Level - Term Start | in list          | ('30','40','G1','G2')                   | Edit   |          |
| AND - | (C.ACAD_PROG - Academic<br>Program                | in list          | ('EDU','EDU2','GEDU')                   | Edit   |          |
| OR •  | B.MILESTONE - Milestone                           | between          | 2010 AND 5520)                          | Edit - |          |
| AND - | C.PROG_STATUS - Academic<br>Program Status        | equal to         | СМ                                      | Edit   |          |
| AND - | A.EMPLID - Empl ID                                | equal to         | G.EMPLID - Empl ID                      | Edit 🖃 |          |
| AND - | G.EFFDT - Effective Date                          | Eff Date <=      | Current Date                            | Edit 🖃 |          |
| AND - | G.NAME_TYPE - Type of Name                        | equal to         | PRI                                     | Edit - |          |
| AND - | A.EMPLID - Empl ID                                | not in list      | SUBQUERY                                | Edit   |          |
| Save  | Save As New Query Preference                      | ces Properties F | Publish as Feed New Union               |        | Return T |

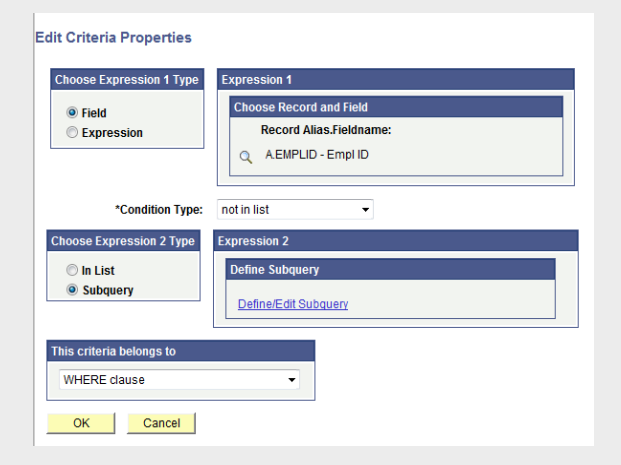

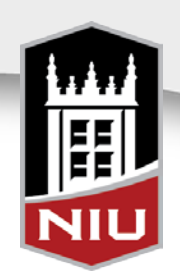

- Search for and add the service indicator record, SRVC\_IND\_DATA
  - Select the field EMPLID

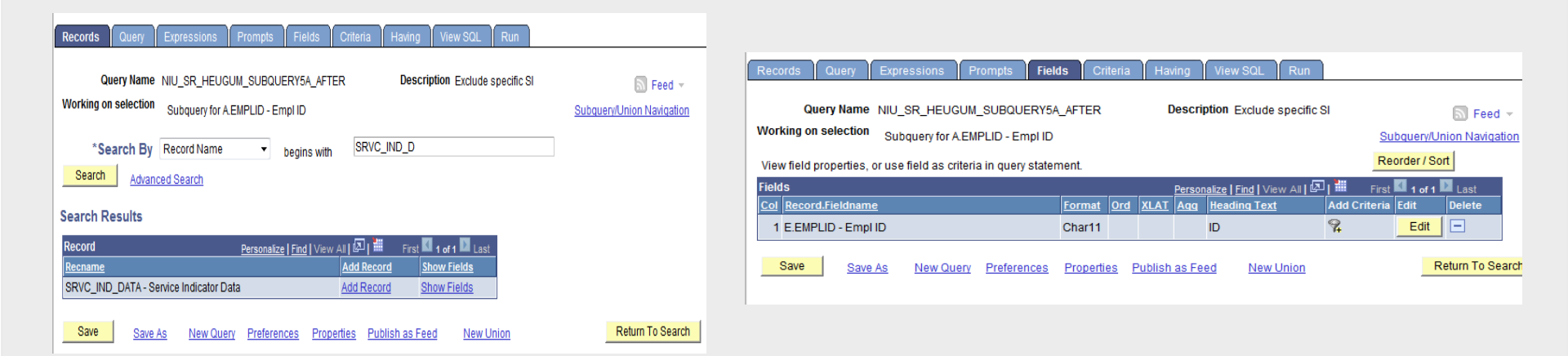

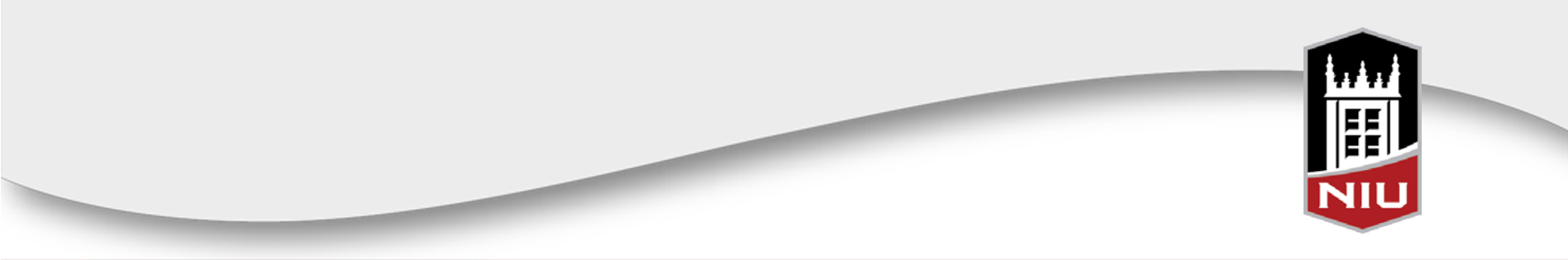

- Add criteria
  - SRVC\_IND\_CD = ISB

| Records Q     | uery Expressions Prompts Fiel           | ds Criteria H     | aving View SQL Run              |                           |
|---------------|-----------------------------------------|-------------------|---------------------------------|---------------------------|
| Query         | Name NIU_SR_HEUGUM_SUBQUERY5/           | _AFTER            | Description Exclude specific SI | 🔊 Feed 🔻                  |
| Working on se | lection Subquery for A.EMPLID - Empl ID |                   |                                 | Subquery/Union Navigation |
| Add Criteria  | Group Criteria                          |                   |                                 |                           |
| Criteria      |                                         |                   | Personalize   Find   🖉   🏙      | First 🚺 1 of 1 🖸 Last     |
| Logical       | Expression1                             | Condition Type    | Expression 2                    | Edit Delete               |
| •             | E.SRVC_IND_CD - Service Indicator<br>Cd | equal to          | ISB                             | Edit                      |
| Save          | Save As New Query Preferences           | Properties Publis | h as Feed New Union             | Return To Search          |

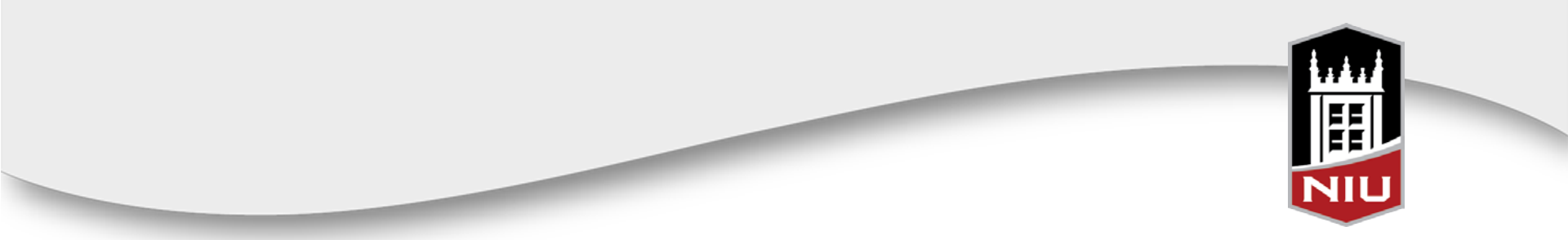

#### • Return to the top level of the query and run

#### - Compare results

| In Query   Download to Excel   De | ownload to XML | Fi        | rst 🖪 1-100 of 693 🕨 Last |
|-----------------------------------|----------------|-----------|---------------------------|
| ID                                | Acad Prog      | Milestone | ISB SI                    |
| AAL37605                          | GHHS           | 2707      | ISB                       |
| AAM38684                          | EDU            | 2050      | ISB                       |
| ABG31650                          | GEDU           |           |                           |
| ACA29946                          | GEDU           | 2701      |                           |
| ACM68021                          | HHS            | 5003      | ISB                       |
| ADL98739                          | EDU            |           | ISB                       |
| AE 87591                          | EDU            |           | ISB                       |
| AEE47518                          | EDU            | 2035      | ISB                       |
| AJJ38898                          | EDU            | 2082      | ISB                       |
| AJL92493                          | GEDU           | 2702      | ISB                       |
| AKA28276                          | FDU            | 2035      | ISB                       |
| AKE61869                          | EDU            |           |                           |
| AKM94811                          | GEDU           |           |                           |
| AKS44156                          | EDU            |           | ISB                       |
| AMH83077                          | EDU            | 2050      | ISB                       |
| AMJ21369                          | LAS            | 4080      | ISB                       |
| AMR53818                          | LAS            | 4040      | ISB                       |
| AO 26853                          | GEDU           |           |                           |
| ASA26094                          | EDU            |           |                           |
| ASL21344                          | GEDU           | 2705      |                           |
| ASL53829                          | EDU            |           | ISB                       |
| BAK84852                          | EDU            | 2015      | ISB                       |
| BAL99754                          | EDU            |           | ISB                       |
| BAM93723                          | GEDU           | 2703      | ISB                       |
| BAN58581                          | EDU            |           | ISB                       |
| BBA18144                          | GHHS           | 2707      | ISB                       |
| BBA40168                          | LAS            | 4090      | ISB                       |

| uery   Download to Excel   Download to XML |           | First 💶 1-100 of 287 🕨 Last |
|--------------------------------------------|-----------|-----------------------------|
| ID                                         | Acad Prog | Milestone                   |
| ABG31650                                   | GEDU      |                             |
| ACA29946                                   | GEDU      | 2701                        |
| AKE61869                                   | EDU       |                             |
| AKM94811                                   | GEDU      |                             |
| AO 26853                                   | GEDU      |                             |
| ASA26094                                   | EDU       |                             |
| ASL21344                                   | GEDU      | 2705                        |
| BBJ28150                                   | EDU       |                             |
| BBL44774                                   | LAS       | 4090                        |
| BBR26409                                   | GEDU      |                             |
| BBS35636                                   | GEDU      |                             |
| BCL99764                                   | GEDU      |                             |
| BCM69530                                   | GEDU      |                             |
| BCN61365                                   | GEDU      |                             |
| BDR61912                                   | LAS       | 4081                        |
| BEA96030                                   | GEDU      |                             |
| BEM61943                                   | EDU       |                             |
| BGM55658                                   | GEDU      |                             |
| BH 90294                                   | GEDU      |                             |

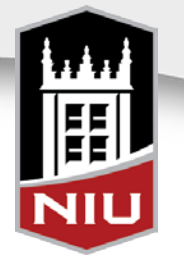

#### Conclusion

- The subquery is selecting all students who have the ISB service indicator
- The top-level criteria, 'EMPLID not in list' of the subquery, then *excludes* those students who *do* have the ISB service indicator

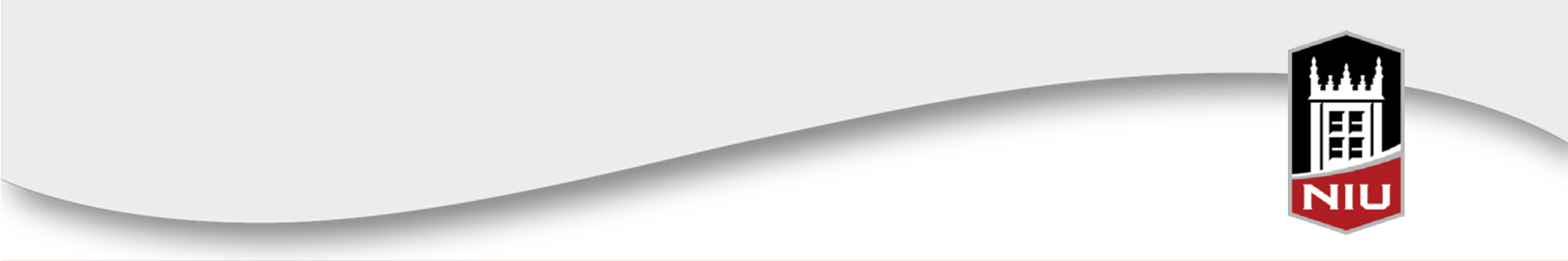

#### • Scenario

- The REACH program wants to 'reach' out to undergraduate students who do not already have some sort of support system available
  - This would mean excluding students in specific organizations, assigned to student groups
    - CHANCE
    - Honors
    - Athletics

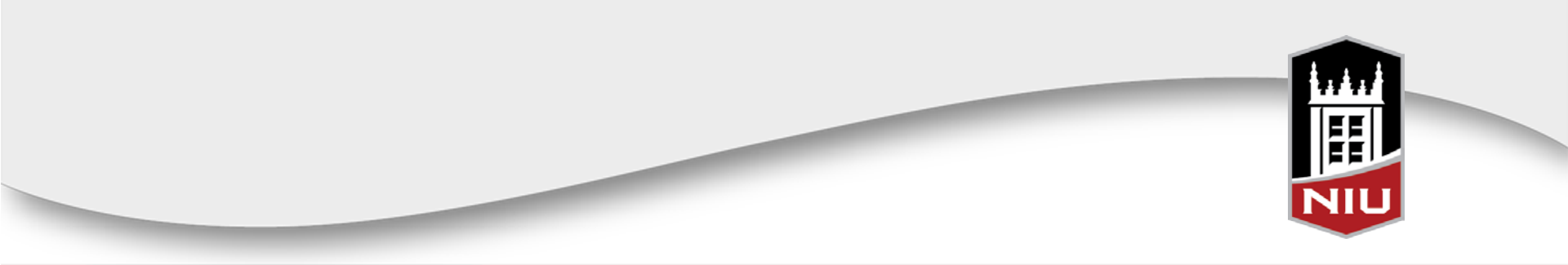

- A query is built to list currently enrolled Freshmen
  - Expressions are written to identify the three student group categories of Honors, CHANCE, and Athlete

| Records Query Expressions Prompts Fields Criteria Having View SQL Run                                                                                                    | Records Query Expr                                                                             |
|----------------------------------------------------------------------------------------------------|------------------------------------------------------------------------------------------------|
| Query Name         NIU_SR_HEUGUM_SUBQUERY5B_BEFOR         Description         Exclude Stdnts in Stdnt Grps           Click folder next to record to show fields. Check fields to add to query. Uncheck fields to remove from query. Add         \$20           additional records by clicking the records tab. When finished click the fields tab.         \$20 | Query Name NIU_                                                                                |
| Chosen Records                                                                                                    | Fields                                                                                         |
| Alias Record       Hierarchy Join         A STDNT_CAR_TERM - Student Career Term Table       Hierarchy Join         B STDNT_GRPS_HIST - Student Groups History left outer joined with A       Hierarchy Join         C SCC_NAMES_OVW - Person Names Query View       Hierarchy Join                                                                             | substr(.LAST_NAME,1<br>1 (C.FIRST_NAME,1,1)   <br>   substr(A.EMPLID,<br>2 case when B.STDNT_C |
| Expand All Records Collapse All Records                                                                                                    | case when B.STDNT_G<br>and B.EFF_STATUS = %                                                    |
| Save As New Query Preferences Properties Publish as Feed New Union                                                                                                    | case when B.STDNT_G<br>4 ('01','02M','02W','03','04',<br>','09M','09W                          |

| Records                                                                                                    | Query Expressions                                                                                             | s Prompts Field          | ls Cri   | iteria | Hav    | <i>i</i> ng | View SQL Run              |              |          |              |
|----------------------------------------------------------------------------------------------------|----------------------------------------------------------------------------------------------------|--------------------------|----------|--------|--------|-------------|---------------------------|--------------|----------|--------------|
| Query Name         NIU_SR_HEUGUM_SUBQUERY5B_BEFOR         Description         Exclude Stdnts in Stdnt Grps         Seed           View field properties, or use field as criteria in query statement.         Reorder / Sort         Reorder / Sort |                                                                                                    |                          |          |        |        |             |                           |              |          |              |
| Fields                                                                                                    |                                                                                                    |                          |          |        | P      | ersonal     | ize   Find   View All   🗗 | 📒 🛛 First 🛙  | 1-4 of 4 | Last         |
| Col Recor                                                                                                    | rd.Fieldname                                                                                                  |                          | Format   | Ord    | XLAT   | Aqq         | Heading Text              | Add Criteria | Edit     | Delete       |
| subst<br>1 (C.FIF<br>   sub                                                                                                    | substr(C.LAST_NAME,1,1)    substr<br>1 (C.FIRST_NAME,1,1)    substr(C.MIDDLE_NAME,1,1)<br>   substr(A.EMPLID, |                          |          | 1      |        |             | ID                        | 9            | Edit     | Ξ            |
| 2 case<br>B.EFF                                                                                                    | when B.STDNT_GROUP<br>STATUS = 'A' then 'Char                                                                 | = '21' and<br>nce' end   | Char6    |        |        | Max         | Chance                    | 9            | Edit     |              |
| 3 case<br>and B                                                                                                    | and B.EFF_STATUS = 'A' then 'Honors' end                                                                      |                          |          |        |        | Max         | Honors                    | 94           | Edit     | -            |
| case when B.STDNT_GROUP in<br>4 ('01','02M','02W','03','04','05M','05W','06','07M','07W','08<br>','09M','09W                                                                                                    |                                                                                                    |                          | Char7    |        |        | Max         | Athlete                   | 9.           | Edit     | -            |
| Save                                                                                                    | Save As New                                                                                                   | Query <u>Preferences</u> | Properti | es F   | ublish | as Fe       | ed <u>New Union</u>       |              | R        | eturn To Sea |

 The data would be exported, sorted and rows with any of those student groups would be deleted

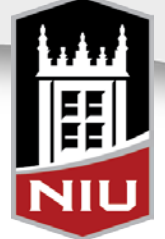

#### • Query Results

| AA 85229 | Chance |        |         |  |
|----------|--------|--------|---------|--|
| AAA27856 |        |        |         |  |
| AAA90806 | Chance |        |         |  |
| AAB85760 |        |        |         |  |
| AAD65972 |        |        |         |  |
| AAD86156 | Chance |        |         |  |
| AAH71618 |        |        |         |  |
| AAJ34073 |        |        |         |  |
| AAK53623 |        |        |         |  |
| AAL35343 | Chance |        |         |  |
| AAL76387 | Chance |        |         |  |
| AAM64327 |        | Honors | Athlete |  |
| AAM79611 |        |        |         |  |
| AAM87026 |        |        |         |  |
| AAN63196 |        |        |         |  |
| AAR83921 |        |        |         |  |
| AAT88197 |        |        |         |  |
| AAY57327 |        |        |         |  |
| ABE71325 |        |        |         |  |
| ABT70294 | Chance |        |         |  |
| AC 49411 |        |        |         |  |
| AC 75059 |        |        | Athlete |  |
| ACD64982 | Chance |        |         |  |
| ACJ77237 |        |        |         |  |
| ACL65160 | Chance |        |         |  |
| ACS87144 |        |        |         |  |
| ACT29011 | Chance |        |         |  |
| AD 82574 |        |        | Athlete |  |
| ADI68945 |        |        |         |  |
| ADI75015 | Chance |        |         |  |
| ADJ62844 |        |        |         |  |
| ADK36436 | Chance |        |         |  |

All rows with a value of 'Chance', Honors and/or Athlete need to be deleted

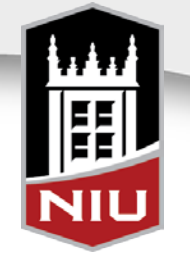

 To solve the problem, a query is written selecting currently enrolled Freshmen and utilizing a subquery to exclude students 'not in list' of students in any one of the student groups

| Records Query                                                            | Expressions                                    | Prompts Fie                               | lds Criter                          | ia Having                      | View SQL        | Run              |                    |
|--------------------------------------------------------------------------|------------------------------------------------|-------------------------------------------|-------------------------------------|--------------------------------|-----------------|------------------|--------------------|
| Query Nan<br>Working on selection                                        | ne NIU_SR_HEUGU<br>On Top Level of Qu          | JM_SUBQUERY5                              | B_AFTER                             | Descrip                        | tion Exclude S  | tdnts in Stdnt G | rps<br><u>Subo</u> |
| Click folder next to<br>additional records                               | ecord to show fields<br>by clicking the record | . Check fields to a<br>s tab. When finish | idd to query. U<br>ied click the fi | incheck fields to<br>elds tab. | remove from qu  | iery. Add        | Ž⊘                 |
| Chosen Records                                                           |                                                |                                           |                                     |                                |                 |                  |                    |
| Alias Record                                                             |                                                |                                           |                                     |                                |                 |                  |                    |
| A STDNT_CAR_TERM - Student Career Term Table     Hierarchy Join          |                                                |                                           |                                     |                                |                 | Hierarchy Join   |                    |
| B         SCC_NAMES_QVW - Person Names Query View         Hierarchy Join |                                                |                                           |                                     |                                |                 |                  | -                  |
| Expand All Rec                                                           | ords Collaps                                   | e All Records                             |                                     |                                |                 |                  |                    |
| Save Sa                                                                  | ve As New Que                                  | ry <u>Preferences</u>                     | Properties                          | Publish as Fee                 | d <u>New Ur</u> | nion             |                    |

| Add Criteria         Group           Criteria         I.ocical           Locical         Express           AND         A.STRM           AND         A.MUT_T           UDIT         UDIT           AND         A.CAD_URVIET           AND         A.CAD_URVIET | p Level of Query Criteria Reorder Criteria ion1 - Term TAKEN PRORSS+A LINT A | Condition Type<br>equal to | Personatice   Find   주기 単 First E<br>Expression 2<br>2128  | Subque                  | ry/Unior       |
|----------------------------------------------------------------------------------------------------|------------------------------------------------------------------------------|----------------------------|------------------------------------------------------------|-------------------------|----------------|
| Add Criteria         Group           Criteria         Express           Logical         Express           ND         A STRM           AND         A ACAD_UDIT           AND         A ACAD_Level-T           AND         A EMPI                               | Criteria Reorder Criteria                                                    | Condition Type<br>equal to | Personalize   Find   🕼   🗰 First 🖥<br>Expression 2<br>2128 | I 1-7 of 7<br>Edit Edit | Last<br>Delete |
| Acquired         Express           Logical         Express           ASTRM         ASTRM           AND         AUNT_T           AND         AACAD           Level - T         AND                                                                             | ion1<br>- Term<br>TAKEN, PRGRSS+A UNT, A                                     | Condition Type<br>equal to | Personalize   Find   🖓   🗰 First 🛙<br>Expression 2<br>2128 | Edit                    | Last<br>Delete |
| Logical Express<br>ASTRM<br>AND AUNT_T<br>UDIT<br>AND AACAD<br>Level-T<br>AND ACAD                                                                                                    | ion1<br>- Term<br>IAKEN_PRGRSS+A LINT_A                                      | Condition Type<br>equal to | Expression 2<br>2128                                       | Edit [                  | Delete         |
| AND AACAD<br>AND AACAD<br>AND AACAD<br>Level - T                                                                                                    | - Term                                                                       | equal to                   | 2128                                                       | Edit [                  | =              |
| AND AND AND AND AND AND AND AND AND AND                                                                                                    | AKEN PRORSS+AUNT A                                                           |                            |                                                            |                         | _              |
| AND AACAD_<br>Level - T                                                                                                    |                                                                              | greater than               | 0                                                          | Edit [                  | -              |
|                                                                                                    | LEVEL_BOT - Academic<br>erm Start                                            | equal to                   | 10                                                         | Edit [                  | -              |
|                                                                                                    | D - Empl ID                                                                  | equal to                   | B.EMPLID - Empl ID                                         | Edit                    | -              |
| AND - B.EFFDT                                                                                                    | - Effective Date                                                             | Eff Date <=                | Current Date                                               | Edit                    | -              |
| AND - B.NAME                                                                                                    | TYPE - Type of Name                                                          | equal to                   | PRI                                                        | Edit [                  | -              |
| AND - A.EMPLI                                                                                                    | D - Empl ID                                                                  | not in list                | SUBQUERY                                                   | Edit [                  | -              |

![](_page_58_Picture_4.jpeg)

- Search for and add the student groups record, STDNT\_GRPS\_HIST
  - The 'HIST' record allows only Active student groups to be selected

![](_page_59_Picture_3.jpeg)

![](_page_59_Picture_4.jpeg)

#### • Select the field EMPLID

Add the subquery criteria to select *active* students in one of the student groups

|                                                                                    |                    | Query Name NIU<br>Working on selection Su<br>View field properties, or use<br>Fields                                                            | _SR_HEUGUM_SUBQUERY<br>bquery for A.EMPLID - Empl II<br>e field as criteria in query stat | 5B_AFTER Description       | Exclude Stdnts in Stdnt G      | Infps Subquery/Union Navigation |  |  |  |
|------------------------------------------------------------------------------------|--------------------|----------------------------------------------------------------------------------------------------|-------------------------------------------------------------------------------------------|----------------------------|--------------------------------|---------------------------------|--|--|--|
|                                                                                    |                    | View field properties, or use<br>Fields                                                                                                    | bquery for A.EMPLID - Empl II<br>e field as criteria in query stat                        | )<br>ement.                |                                | Subquery/Union Navigation       |  |  |  |
|                                                                                    |                    | View field properties, or use<br>Fields                                                                                                    | e field as criteria in query stat                                                         | ement.                     |                                | Reorder / Sort                  |  |  |  |
|                                                                                    |                    | Fields                                                                                                    |                                                                                           |                            |                                |                                 |  |  |  |
|                                                                                    |                    |                                                                                                    |                                                                                           | Personalize                | <u>Find</u>   View All   🛃   🛗 | First 🚺 1 of 1 🖸 Last           |  |  |  |
|                                                                                    |                    | Col Record.Fieldname                                                                                                    |                                                                                           | Format Ord XLAT Agg Hea    | ding Text Add Cr               | iteria Edit Delete              |  |  |  |
|                                                                                    |                    | 1 C.EMPLID - Empl ID                                                                                                    |                                                                                           | Char11 ID                  | 74                             |                                 |  |  |  |
|                                                                                    |                    | Save Save As                                                                                                    | New Query Preferences                                                                     | Properties Publish as Feed | New Union                      | Return To Search                |  |  |  |
|                                                                                    |                    |                                                                                                    |                                                                                           |                            |                                |                                 |  |  |  |
| Records Query Expressions Prompts Field                                            | is Criteria Ha     | aving View SQL Run                                                                                                    |                                                                                           |                            |                                |                                 |  |  |  |
|                                                                                    |                    |                                                                                                    |                                                                                           |                            |                                |                                 |  |  |  |
| Query Name NIU_SR_HEUGUM_SUBQUERY5B_AFTER Description Exclude Stdnts in Stdnt Grps |                    |                                                                                                    |                                                                                           |                            |                                |                                 |  |  |  |
| Working on selection Subquery for A.EMPLID - Empl ID                               |                    |                                                                                                    | Subguery/Union N                                                                          |                            |                                |                                 |  |  |  |
| Add Criteria Group Criteria Reorder Criteria                                       |                    |                                                                                                    |                                                                                           |                            |                                |                                 |  |  |  |
| Criteria Personalize   Find   🖾 ) # First 🚺 1.3 of 3 🛄 Last                        |                    |                                                                                                    |                                                                                           |                            |                                |                                 |  |  |  |
| Logical Expression1                                                                | Condition Type     | Expression 2                                                                                                    | Edit Delete                                                                               |                            |                                |                                 |  |  |  |
| <ul> <li>C.EFFDT - Effective Date</li> </ul>                                       | Eff Date <=        | Current Date                                                                                                    | Edit 🖃                                                                                    |                            |                                |                                 |  |  |  |
| AND C.EFF_STATUS - Status as of Effective Date                                     | equal to           | A                                                                                                    | Edit                                                                                      |                            |                                |                                 |  |  |  |
| AND C.STDNT_GROUP - Student Group                                                  | in list            | ('21','20','20R','200R','01','02M','02<br>W','03','04','05M','05W','06','07M','07<br>W','08','09M','09W','10','11','12','13','<br>14ID','140D') | Edit                                                                                      |                            |                                |                                 |  |  |  |
| Save Save As New Query Preferences                                                 | Properties Publish | n as Feed New Union                                                                                                    | Return                                                                                    |                            |                                |                                 |  |  |  |

• Return to the top level of the query, run and compare results

| AA 85229 |              | Chance |        |         |           |
|----------|--------------|--------|--------|---------|-----------|
| AAA27856 | <u> </u>     | Chance |        |         | AAA27856  |
| AAA90806 |              | Chance |        |         | AAB85760  |
| AAB85760 | <i>(</i>     |        |        |         | AAD65972  |
| AAD65972 | <u> </u>     |        |        |         | 1003312   |
| AAD86156 |              | Chance |        |         | AAH71618  |
| AAH71618 | $\leftarrow$ |        |        |         | AAJ34073  |
| AAJ34073 |              |        |        |         | AAK53623  |
| AAK53623 |              |        |        |         | AAM70611  |
| AAL35343 |              | Chance |        |         | AAM7 5011 |
| AAL76387 |              | Chance |        | 4451-4- | AAM87026  |
| AAM54327 |              |        | Honors | Athiete | AAN63196  |
| AAM87026 |              |        |        |         | AAR83921  |
| AAN63196 |              |        |        |         | 44700407  |
| AAR83921 |              |        |        |         | AA188197  |
| AAT88197 |              |        |        |         | AAY57327  |
| AAY57327 |              |        |        |         | ABE71325  |
| ABE71325 |              |        |        |         | AC 49411  |
| ABT70294 |              | Chance |        |         | 10 177007 |
| AC 49411 |              |        |        |         | ACJ77237  |
| AC 75059 |              |        |        | Athlete | ACS87144  |
| ACD64982 |              | Chance |        |         | ADI68945  |
| ACJ77237 |              |        |        |         | AD (62844 |
| ACL65160 |              | Chance |        |         | ADJ02844  |
| ACS8/144 |              | Ohanaa |        |         |           |
| ACT29011 |              | Chance |        | Athlata | E 77      |
| AD 62574 |              |        |        | Aunete  |           |
| ADI75015 |              | Chance |        |         |           |
| ADJ62844 |              |        |        |         |           |
| ADK36436 |              | Chance |        |         |           |
|          |              |        |        |         |           |

- Conclusion-similar to the previous example:
  - The subquery is selecting all students who are in one (or more) of the identified student groups
  - The top-level criteria, 'EMPLID not in list' of the subquery, then *excludes* those students who *are* in one (or more) of the identified student groups

### **PeopleSoft Query - Subqueries**

• One very important tip...

![](_page_63_Picture_2.jpeg)

## **PeopleSoft Query - Subqueries**

# • SAVE OFTEN!!!!

![](_page_64_Picture_2.jpeg)

## **PeopleSoft Query - Subqueries**

- Thank you for attending!
- Presenter:
  - Deirdre Young
    - IT Technical Associate-PeopleSoft Analyst
    - Registration & Records
    - Northern Illinois University
    - <u>dyoung@niu.edu</u>

![](_page_65_Picture_8.jpeg)

The Young girls at Devil's Lake State Park

![](_page_65_Picture_10.jpeg)